# **BIOSIS Previews<sup>®</sup>** Quick Reference Guide

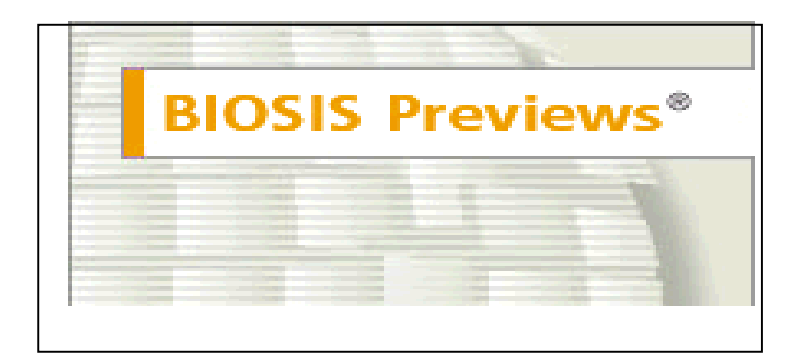

**Biomedical & Life Sciences Journals, Patents and Meetings** 

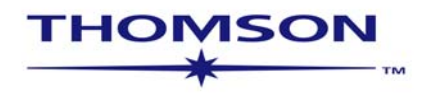

# **BIOSIS Previews®**

BIOSIS Previews 是目前世界上规模较大、影响较深的著名生物学信息检索工具之一。它由 Biological Abstracts(BA,), Biological Abstracts/RRM (Reports, Reviews, and Meeting)以及 Bio Research Index 三部分组合而成. BIOSIS 由资深的生物学家建立, 内容来自 5000 多种期刊以及国际会议、综述性文章、书籍和专利。 BIOSIS Previews 内容最早可回溯至 1969 年,记录总数超过 1450 万条,数据每周更新,每年新增数据量超过 56 万条。BIOSIS Previews 的内容覆盖了所有生命科学的相关学科领域: 生物学、生物化学、生物技术、植物学、临床医学、药理学、动物学、农业科学、兽医学等等。

数据库中近 2,100 中生物学和生命科学的出版物是完全索引的,而其他的 3000 种则由 BIOSIS 的学科专家根据内容精选而收录。在选择的标准上主要考虑:主题、出版国、是否是同行评议期刊等。为了全面反映全球有关的生命科学文献,BIOSIS Previews考虑了国际性、国家和区域性的期刊。

#### BIOSIS Previews文献的地域性和文献类型

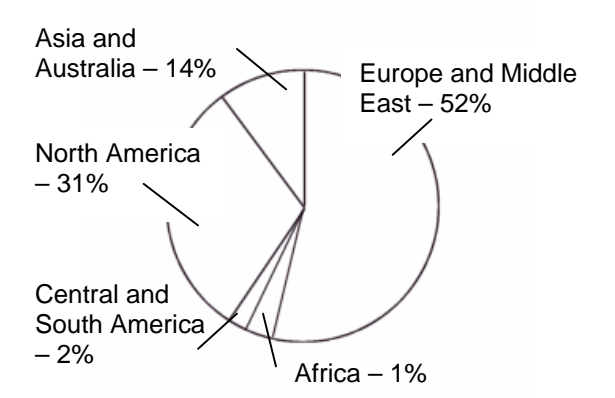

• 收录的文献来自90个国家和地区

- BIOSIS Preveiws 中还包括来自于 Official Gazette of the U.S. Patent & Trademark Office 的 21,000 条专利 信息。这些专利的年代为 (1986~1989, 1995~目前)
- 数据库中包括的文献类型有:期刊 论文、会议文献、专利文献、图 书、报告等

- 如果用户同时还订购了Web of Knowledge平台的其他产品,则可以 在其他数据库中同时浏览这条记 录。
- 在基于ISI Web of Knowledge平台的 BIOSIS Previews 中,用户可以选择 某一特定的历史时段进行检索,并 可限制所需论文的语言/文献类型/ 生物种属。并可按照相关性、日 期、作者、来源刊或者会议题目排 序检索结果。
- 您可以通过提供的链接直接浏览全 文.
- 您可以通过保存检索式创建定题跟 踪服务

# 个性化服务 (Personalization)

#### 注册

注册后系统能够给用户 带来的好处很多。您可 以:

- 创建并保存定题跟 踪服务
- 创建期刊目次快讯 服务,
- 创建并管理引文跟 踪服务。

您所能创建和使用的服 务取决于您所在机构的 订购情况。

注册并使用定制服务的 最大好处可能在于你可 以有效地利用 Thomson Scientific 所提供的 个性化服务,其中包 括:

- 定制登录主页
- 定题跟踪服务
- 引文跟踪服务
- 保存和管理检索策 略
- 设置我最喜欢的期 刊等。

| ISI Web of Knowledge <sup>se</sup>                                                                          | - Products & Fe                                                                  | atures — 💌 [                                                                                                    | 5 <b>0</b>                                                                    |                                                                                           | HOME LOG OU |
|----------------------------------------------------------------------------------------------------|----------------------------------------------------------------------------------|----------------------------------------------------------------------------------------------------|-------------------------------------------------------------------------------|-------------------------------------------------------------------------------------------|-------------|
| Welcome to /5/<br>Isl Web of Know<br>one source for high<br>research informatio<br>development staff.       | Web of Knowled<br>vledge is a dynam<br>quality content and<br>n, Comments or ide | dge transforming resea<br>ic, fully integrated environmen<br>t tools to access, analyze, and r<br>ass?Please click here to send fe<br>More information   Notice | rch<br>that provides<br>nanage<br>edback to the<br>s   <u>Help</u>   Tutorial | More information<br>for new users                                                         |             |
| CrossSearch Example: c<br>Enter a topic<br>More search option 550<br>External Collections                   | quark* and spin<br>ARCH                                                          | Analytical Tools<br>Journal Citation Reports<br>Journal performance meth<br>including Impact Factor                                                             | GO GO                                                                         | Frease <u>register</u> for<br>more features i<br>Sign In:<br>E-mail Address:<br>Password: |             |
| Searchable Database Produ                                                                                   | ucts<br>GO                                                                       | Essential Science Indicators<br>Scientific performance me                                                                                                    | GO                                                                            | Forget your password<br>SIGLIN                                                            |             |
| Index Chemical Readin<br>Current Chemical Readin<br>Social Sciences Citation 1<br>Arts & Humanities Citatio | ons<br>Index<br>n Index                                                          | ISI HighlyCited.com<br>Author biographies and                                                                                                    | 通过注                                                                           | Citation Alerts                                                                           | 您可以使        |
| Current Contents Connect<br>Current journals, Web sit<br>books – updated daily                              | GO<br>tes, and                                                                   | Thomson ISI's Web site                                                                                                    | 用到史                                                                           | 多的个性化周                                                                                    | 位分          |
| ISI Proceedings<br>International conferences<br>meetings                                                    | GO<br>s and                                                                      | Ļ                                                                                                    |                                                                               |                                                                                           |             |
| Derwent Innovations Index                                                                                   | GO                                                                               |                                                                                                    |                                                                               |                                                                                           | 🥑 Internet  |
|                                                                                                    |                                                                                  |                                                                                                    |                                                                               |                                                                                           |             |

| ISI Web of Knowledge <sup>™</sup>                                                                                       | - Products & F                                                                                                    | Features — 🔽 🔽 😡                                                                                                    | HOME                                                      | UT               |  |  |
|----------------------------------------------------------------------------------------------------|----------------------------------------------------------------------------------------------------|----------------------------------------------------------------------------------------------------|-----------------------------------------------------------|------------------|--|--|
|                                                                                                    |                                                                                                    |                                                                                                    | HELP                                                      | ] 🍝              |  |  |
| New User Registration                                                                                                   | 1) Enter your<br>E-mail Address:                                                                                                    | This will be your user ID and used for corresp<br>Example: jobndoe@company.com                                                                | pondence.                                                 |                  |  |  |
| password, and name in the form<br>and click "Submit Registration."                                                      | Retype E-mail Address:                                                                                                    |                                                                                                    | 注册非常简单。您只要<br>子邮件地址两次并创程。                                 | 要输入您的电<br>建管理密码即 |  |  |
| Click "Help" for more information<br>and for the benefits of<br>registering.                                            | 2) Create a Password:<br>Retype Password:                                                                                                    | 6 - 12 alphanumeric characters,                                                                                                    | 可。                                                        |                  |  |  |
| If you have already registered,<br>please go to the ISI Web of<br>Knowledge Home page and sign in.<br>Privacy Statement | 3) Name:                                                                                                    | To be used only for greet                                                                                                    | ing (optional).                                           | 111              |  |  |
|                                                                                                    | Automatic Sign In:                                                                                                    | <ul> <li>Sign me in automatically.</li> <li>(Select this if you want to be signed in a<br/>Knowledge. This feature uses cookie tec</li> </ul> | utomatically each time you access ISI Web of<br>hnology.) |                  |  |  |
|                                                                                                    | <ul> <li>I am using a public computer or do not wish to be signed in automatically.<br/>(Users of public computers should select this option.)</li> </ul> |                                                                                                    |                                                           |                  |  |  |
|                                                                                                    |                                                                                                    | SUBMIT REGISTRATION CAN                                                                                                    | ICEL                                                      |                  |  |  |
|                                                                                                    | Соруг                                                                                                    | Acceptable Use Policy<br>right © 2004 The Thomson Corporation                                                                                 |                                                           | •                |  |  |

#### 跨库检索 (Cross Search)

通过 Cross Search 功 能,您不仅可以同时检索 所有订购的数据库,还可 以同时检索互联网上的免 费学术信息资源。

#### 生物医学与农业科学领域

- Agricola
- Pubmed
- arXiv.org Quantitative Biology archive

#### 工程计算与物理科学领域

- AIAA Meeting Papers
  arXiv.org Computer
- Science
- arXiv.org Mathematics
- arXiv.org Nonlinear Sciences
- arXiv.org Physics),
- Civil Engineering Database
- NASA Astrophysics Data System
- NTIS Library

#### 社会与行为科学领域

- Popline
- ERIC Database

#### 快速检索 Quick Search

相当于一般检索中的主题 检索,可以检索文章标题、 作者摘要和关键词。您可 以使用逻辑算符连接词或 者词组进行检索。一次性 可检索最多达 50 个词或者 词组。

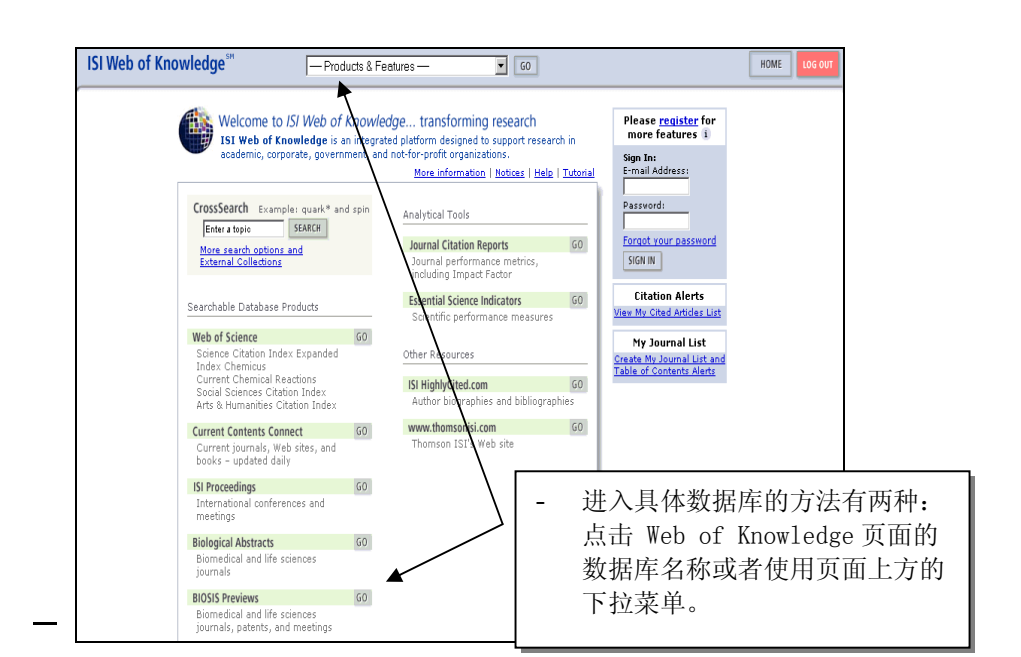

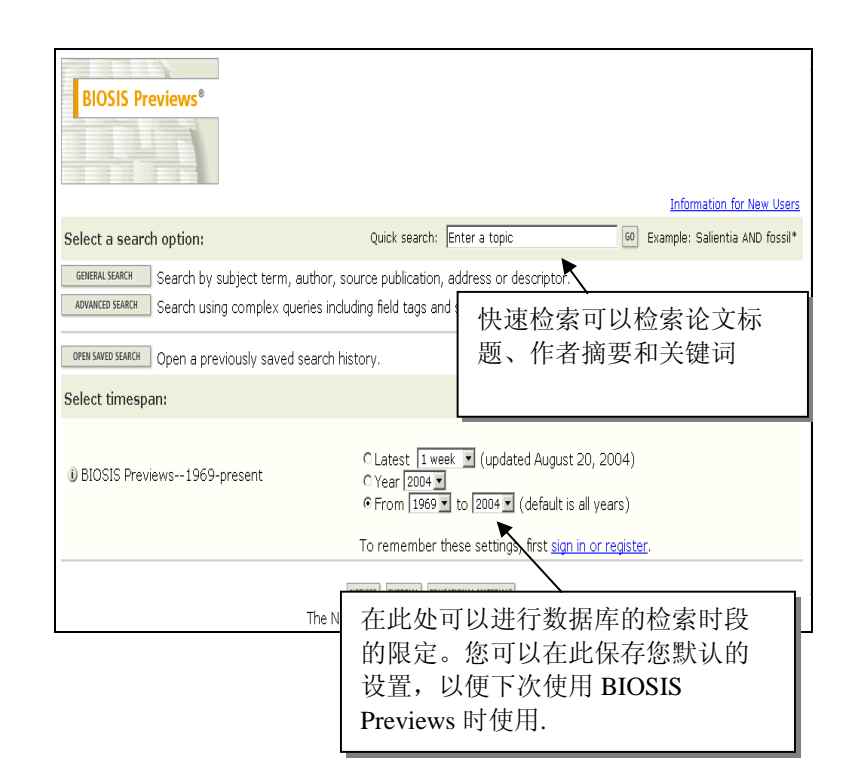

### 一般检索(General Search)

通配符

| Grade State 2 (中子 中谷 (中子 中谷 (中) 中谷 (中) 中谷                                                                                                    |          | BIOSIS Previews®                                                                                                    |                                       | 以下诵配符可以用于                       |
|----------------------------------------------------------------------------------------------------|----------|----------------------------------------------------------------------------------------------------|---------------------------------------|---------------------------------|
| Topic Max 5 argue (pcbS or polychorinat* biphenyt*)       Image: State argue (pcbS or polychorinat* biphenyt*)       Image: State argue (pcbS or polychorinat*                                                                                                    | 例如您      | 思查找有关的在鱼类中发现 PCB 化合物的文献,您可以不                                                                                                  | <b> </b>                              | 检索词的变化形式:                       |
| fish same (pcbS or polychlorinat' bipheny!)       正確認知識         Extra terms or phrase spacetable by the operators XP, OR, NT, or SME, and then press SRACH.       上市 ① 可以消覚在 Topic         The serving Web added to the search hattory.       上市 ② 可以消覚在 Topic         Point Control A to Dyet Topics () = there not or more submit (bits, subject fields, or determs or phrase spacetable by the operators XP, OR, NT, or SME, and then press SRACH.       上市 ③ 可以消覚在 Topic by ● there not or more submit, investor, or book educer names (see addeed to the search of the operators XP) (Control Topics () ● there not or more submit, investor, or book educer names (see addeed to the search of the operators XP) (Control Topics () ● there not or more submit, investor, or book educer names (see addeed to the search of the operators XP) (Control Topics () ● there not or names under Statisticon.       2 - 代表 1 个字符         SOURCE PUBLICATION: ● Enter head on an author's atfliaton.       Example: Journal of Widthe Menagement Control Statistics (see addeed to the search of the operators XP).       Car?         ADDRESS: ● Enter terms from an author's atfliaton.       Example: Journal of Widthe Menagement Control Statistics (see addeed to the search of the operators XP).       CellS         Concreter regulae Dot Statistics (see addeed to the search of the operators XP).       Example: Journal of Widthe Menagement Concrete Hatters ()       CellS         Nationary Concreter Hatters (see addeed to the search of the operators XP).       Example: Journal of Widthe Menagement Concrete Hatters ()       CellS         Nationary End Concreteregate Dot terms (see addeed to the search of the operators XP).                                                                                                    | Topic ‡  | 检索方式中这样输入检索式:                                                                                                    | /iew your search history/combine sets |                                 |
| Extrame or phrase sequence by the operators AND, OK, NOT, or SME, and the press SUPCOL       字符         The service will be added to the security history.       ath ① TOLX () () () () () () () () () () () () ()                                                                                                    | fish sa  | ne (pcb\$ or polychlorinat* biphenyl*)                                                                                        | CHANGE SETTINGS                       | <mark>*</mark> - 代表 0 个到多个      |
| Image and image and on the state of the state of                                                                                                    | Ent      | er terms or phrases separated by the operators AND, OR, NOT, or SAME, and ther search will be added to the search bictory.    | n press SEARCH.                       | 字符                              |
| TOPIC: D4-terror of mice terms. Searcher within titles, subject fields, or abstract<br>Bind same (bdd or cyclotine)       位素中的瓷检索了哪些字<br>R.         AUTHOR: B finter one or more autor, inventor, or book editor names (see subter<br>complet: Dacosta C* 0R Da Costa C*       ①       - 代表 1 个字符         AUTHOR: B finter one or more autor, inventor, or book editor names (see subter<br>complet: Dacosta C* 0R Da Costa C*       ②       - 代表 1 个字符         Carryle:: Duration of wildle Management OR Wildle Management OR Wildle Management OR OR OR OR OR OR OR OR OR OR OR OR OR                                                                                                    | SEA      |                                                                                                    | 点击 <b>〕</b> 可以浏览在 Topic               | Gene*                           |
| Example: recycl wildle examples)       □ Title only ↓         Bith sample: folds or polytoinat* behavior*       ● Dehavior*         AUTHOR: i) Enter one or more author; wrettor, or book edtor names (see author:       ● Dehavior*         SOURCE PUBLICATION: i) Enter thil journal or book titles (see source indust).       ● C+表 1 个字符         Source: Journal of Wildle Management OR Wildle Research       ● C+表 1 个字符         Car?       Cars, Care         Source: Howard Unv* OR Marck.       ● C+tax to be 0 and 1 for some author's affiliation.         Example: Howard Unv* OR Marck.       ● C+tax to be 0 and 1 for some author's affiliation.         Example: Howard Unv* OR Marck.       ● CHEMICAL AND BIOCHEMICAL: @ Enter the code or heading (use concept indust).         Example: Wildle management       ● CHEMICAL AND BIOCHEMICAL: @ Enter the code or heading (use concept indust).         Example: 2003 OR veterinary toxicology       ● Enter the code or heading (use concept indust).         Example: Stress       ● Enter the code or heading (use concept indust).         Example: Stress       ● Enter the designee name, and sequence terms or CAS Registry Number.         Example: Stress       ● Enter the designee name, and sequence terms or CAS Registry Number.         Example: Stress       ● Enter the designee name, and sequence terms or CAS Registry Number.         Example: Stress       ● Enter the designee name (available 1996-1999 & 1999 to present).                                                                                                    | то       | PIC: Denter one or more terms. Searches within titles, subject fields, or abstract                                            | s 检索中究竟检索了哪些字                         | Gene, Genes,                    |
| AUTHOR: ● Enter one or more author, inventor, or book editor names (see author)<br>Example: DoCotta C <sup>*</sup> OR Da Costa C <sup>*</sup><br>SOURCE PUBLICATION: ● Enter ful journal or book titles (see source index <sup>5</sup> ).<br>Example: Journal of Wildle Management OR Wildle Management CR Wildle Passarch<br>Example: Journal of Wildle Management OR Wildle Management OR VICE PT CODE/HEADING: Detert the code or heading (use concept code late).<br>Example: Vision OR ONCEPTS : Detter the code or heading (use concept code late).<br>Example: Vision OR ONCEPTS : Detter the assignment and sequence terms or CAS Registry Number.<br>Example: Vision OR ONCEPTS : Detter the assignment of the demination sponsor, or dete.<br>Example: Detter ODE/HEADING: Detter the assignment will be location, sponsor, or dete.<br>Example: Diverse AND Cardiff AND 2000<br>Restruct Sarch Diverse Millor Or Management OR ONCE PT OR ONCEPTS : Detter the assignment of the location sponsor, or dete.<br>Example: Detter PTING CODES: Detter the assignment of the locating of the location sponsor, or dete.<br>E                                                                                                    |          | xampie: recycl* AND glass* ( <u>More examples</u> )<br>fish same (pcb\$ or polychlorinat* biphenyl*)                          |                                       | General, Generation             |
| Example: DeCosta C* OR De Costa C*       中作标记。         Car?       Cars, Care         SOURCE PUBLICATION: 9 Enter ful journal or book title (see source index%).       Source: reference         Fample: Journal of Wildlife Management OR Wildlife Research       Source: reference         ADDRESS: 9 Enter terms from an author's affiliation.       Example: source index%).         Example: regide: CR 85404 OR crocolda       Source: regide: CR 85404 OR crocolda         MAJOR CONCEPT CODE/HEADING: 9 Enter thread subject terms (use major concept tasks).       Example: source: source                                                                                                    | AL       | <b>IHOR: </b> I Enter one or more author, inventor, or book editor names (see <u>author</u>                                   | 题中,则在 Title only 复选框                  | <mark>?</mark> – 代表 1 个字符       |
| SOURCE PUBLICATION: 1) Enter ful journal or book tikes (see source index5).       Car?<br>Cars, Care         Source: Function: 1) Enter ful journal or book tikes (see source index5).       Source: function: 1) Enter function: 2         Source: Function: 1) Enter function: 2       Enter ful journal or book tikes (see source index5).         Example: Howard Univ* 0 R Merck       Source: function: 2         IAXONOMIC DATe: 1) Enter function: (see grantsm: dasafiers5).       Example: republes OR 85404 OR coroodia         MAJOR CONCEPTS: 1) Enter throad subject terms (use major concept lst5).       Example: visible management         Concept: visible management       Coll, Cells, Cello         Concept: visible management       Example: z2506 CR vetermary toxicology         CHEMICAL AND BIOCHEMICAL: 1) Enter the code or heading (use concept code list5).       Example: z2506 CR vetermary toxicology         CHEMICAL AND BIOCHEMICAL: 1) Enter the code or heading (use concept code list5).       Example: zample: juane         Example: spanned: spanned: spann                                                                                                    |          | ixample: DaCosta C* OR Da Costa C*                                                                                            | 中作标记。                                 | • ((AC 1 ) []                   |
| Example: Journal of Wildline Management CR Wildline Research       Cars, Carle         ADDRE FORMERCR       S. Attended to a state of the second state of the second stat                                                                                                    | 80       | IDCE DURI TCATTONI (i) Enter full in urbal or book titles (see source index <sup>®</sup> )                                    | l                                     | Car?                            |
| ADDRESS: ● Enter terms from an author's affiliation.<br>Exargée: Howard Univ® CQ Merck<br>TAXONOMIC DATA: ● Enter terms from an author's affiliation.<br>Exargée: Howard Univ® CQ Merck<br>TAXONOMIC DATA: ● Enter terxonomic (see erganism dassifiers®).<br>Exargée: repulse SR 85404 OR croccolla<br>MAJOR CONCEPTS: ● Enter the code or heading (use <u>concept tode list</u> ®).<br>Exargée: vidille management<br>CONCEPT CODE/HEADING: ● Enter the code or heading (use <u>concept tode list</u> ®).<br>Exargée: vidille management<br>OHEMICAL AND BIOCHEMICAL: ● Enter the chemical, gene name, and sequence terms or CAS Registry Number.<br>Exargée: Visine<br>OHEMICAL AND BIOCHEMICAL: ● Enter the chemical, gene name, and sequence terms or CAS Registry Number.<br>Exargée: Scrips<br>OHEMICAL AND BIOCHEMICAL: ● Enter the chemical, gene name, and sequence terms or CAS Registry Number.<br>Exargée: Scrips<br>OHEMICAL AND BIOCHEMICAL: ● Enter the accession, ISSN, JSSN, patent, US patent date, spripe: pharmacol* AND Cardiff AND 2000<br>MEETING INFORMATION: ● Enter the accession, ISSN, JSSN, patent, US patent date, or patent date granted number.<br>Exargée: O+12-709861-5<br>Restrict search by languages, document types, literature types, and Taxa Notes:<br>■ Interpreter Press, Bioterature types, and Taxa Notes:<br>■ Interpreter Press, Bioterature types, and Taxa Notes:<br>■ Interpreter Press, Bioterature types, and Taxa Notes:<br>■ Interpreter Press, Bioterature types, and Taxa Notes:<br>■ Interpreter Press, Bioterature types, and Taxa Notes:<br>■ Interpreter Press, Bioterature types, and Taxa Notes:<br>■ Interpreter Press, Bioterature types, and Taxa Notes:<br>■ Interpreter Press, Bioterature types, and Taxa Notes:<br>■ Interpreter Press, Bioterature types, Bioterature types, and Taxa Notes:<br>■ Interpreter Press, Bioterature types, Bioterature types, Bioterature types, Bioterature types, Bioterature types, Bioterature types, Bioterature types, Bioterature types, Bioterature types, Bioterature types, Bioterature types, Bioterature types, Bioterature types, Bioterature types, Bioterature types,                                                                                                    | 30       | ixample: Journal of Wildlife Management OR Wildlife Research                                                                  |                                       | Cars, Care                      |
| ADDRESS: ● Enter terms from an author's affiliation.<br>Example: :Howard Univ* OR Merck<br>TAXONOMIC DATa: ● Enter taxonomic (see organism dasafilers <sup>®</sup> ).<br>Example: :reptiles OR 85404 OR crocodila<br>MAJOR CONCEPTS: ● Enter broad subject terms (use malor concept list <sup>®</sup> ).<br>Example: :wildlife management<br>CONCEPT CODE/HEADING: ● Enter the code or heading (use concept list <sup>®</sup> ).<br>Example: :visine<br>CONCEPT CODE/HEADING: ● Enter the code or heading (use concept list <sup>®</sup> ).<br>Example: :visine<br>CHEMICAL AND BIOCHEMICAL: ● Enter the chemical, gene name, and sequence terms or CAS Registry Number.<br>Example: :visine<br>CHEMICAL AND BIOCHEMICAL: ● Enter the chemical, gene name, and sequence terms or CAS Registry Number.<br>Example: :visine<br>CHEMICAL AND BIOCHEMICAL: ● Enter the chemical, gene name, and sequence terms or CAS Registry Number.<br>Example: :visine<br>CHEMICAL AND BIOCHEMICAL: ● Enter the chemical, gene name, and sequence terms or CAS Registry Number.<br>Example: :visine<br>CHEMICAL AND BIOCHEMICAL: ● Enter the chemical, gene name, and sequence terms or CAS Registry Number.<br>Example: :visine<br>CHEMICAL AND BIOCHEMICAL: ● Enter the chemical, gene name, and sequence terms or CAS Registry Number.<br>Example: :visine<br>CHEMICAL AND BIOCHEMICAL: ● Enter the chemical, gene name, and sequence terms or CAS Registry Number.<br>Example: :visine<br>CHEMICAL AND BIOCHEMICAL: ● Enter the chemical, gene name, and sequence terms or CAS Registry Number.<br>Example: :visine<br>CHEMICAL AND BIOCHEMICAL: ● Enter the chemical, gene name, and sequence terms or CAS Registry Number.<br>Example: :visine<br>Example: :visine<br>CHEMICAL AND BIOCHEMICAL: ● Enter the accession, ISSN, ISBN, patent, US patent date granted number.<br>Example: :visine<br>Example: :visine<br>Example: :                                                                                                    |          |                                                                                                    |                                       | <mark>\$</mark> - 代表 0 或者 1 个字  |
| TAXONOMIC DATA: ① Enter traxonomic (see organism classifierc®).       Cell\$<br>Call\$ Cell, Cells, Cello         MAJOR CONCEPTS: ① Enter broad subject terms (use major concept list®).       Call\$<br>Concept code/HEADING: ② Enter the code or heading (use concept code list®).         Example: 22508 OR veterinary toxicology       Use concept code list®).         Chemical AND BIOCHEMICAL: ③ Enter the code or heading (use concept code list®).       Ur is a signed and is a signed and the protient is a signed and is a signed and is                                                                                                    | AD       | DRESS: 1) Enter terms from an author's affiliation.<br><i>xample:</i> Howard Univ* OR Merck                                   |                                       | 符                               |
| TAXONONIC DATA: ① Enter taxonomic (see organism classifiers <sup>S</sup> ).       Cella, Cella, Cello         Example: reptiles OR 85404 OR crocodilia       Cell, Cells, Cello         MAJOR CONCEPTS: ② Enter broad subject terms (use major concept list <sup>S</sup> ).       Example: wildlife management         CONCEPT CODE/HEADING: ③ Enter the code or heading (use concept code list <sup>S</sup> ).       Example: 22508 OR veterinary toxicology         CHEMICAL AND BIOCHEMICAL: ④ Enter the code or heading (use concept code list <sup>S</sup> ).       Example: 19 inter the assignee name, and sequence terms or CAS Registry Number.         Example: Visine       Enter the assignee name (available 1986-1989 & 1999 to present).       V 下这些逻辑符号可用于组配检索和检索         Example: Scripps       Enter the assignee name (available 1986-1989 & 1999 to present).       Example: Scripps         IDENTIFYING INFORMATION: ④ Enter words from the meeting title, location, sponsor, or date.       Example: o-12-709861-5       SAME         Restrict search by languages, document types, literature types, and Taxa Notes:       Image and taxa Notes:       Image and taxa Notes:       Image and taxa Notes:         Image and the spont must Report must Report must Report must Report must Report must Report must Report must Report must Report must Report must Report must Report must Report Reput Report must Report Report Rep                                                                                                    |          |                                                                                                    |                                       | Call\$                          |
| MJOR CONCEPTS: ● Enter broad subject terms (use <u>major concept last</u> ).<br><i>Example</i> : wildlife management<br>CONCEPT CODE/HEADING: ● Enter the code or heading (use <u>concept code last</u> ).<br><i>Example</i> : 22508 OR veterinary toxicology<br>CHEMICAL AND BIOCHEMICAL: ● Enter the chemical, gene name, and sequence terms or CAS Registry Number.<br><i>Example</i> : lysne<br>PATENT ASSIGNEE: ● Enter the assignee name (available 1986-1989 & 1999 to present).<br><i>Example</i> : Scripps<br>MEETING INFORMATION: ● Enter words from the meeting title, location, sponsor, or date.<br><i>Example</i> : pharmacol <sup>#</sup> AND Cardiff AND 2000<br>RESTING Sector Patient the accession, ISSN, ISBN, patent, US patent dates, or patent date granted number.<br><i>Example</i> : 0-12-709861-5<br>Nestrict search by languages, document types, letrature types, and Taxa Notes:<br>Projection Participation Participation Pa                                                                                                    | TA       | <b>(ONOMIC DATA: 1)</b> Enter taxonomic (see <u>organism classifiers</u> ).<br><i>xample:</i> reptiles OR 85404 OR crocodilia |                                       | Cell, Cells, Cello              |
| MAJOR CONCEPTS: ① Enter broad subject terms (use major concept lats).         Example: wildlife management         CONCEPT CODE/HEADING: ① Enter the code or heading (use concept code lists).         Example: 2508 OR veterinary toxicology         CHEMICAL AND BIOCHEMICAL: ① Enter the chemical, gene name, and sequence terms or CAS Registry Number.         Example: lysine         PATENT ASSIGNEE: ② Enter the assignee name (available 1986-1989 & 1999 to present).         Example: Scripps         PATENT ASSIGNEE: ③ Enter the assignee name (available 1986-1989 & 1999 to present).         Example: Scripps         MEETING INFORMATION: ③ Enter words from the meeting title, location, sponsor, or date.         Example: 0-12-709861-5         Restrict search by languages, document types, literature types, and Taxa Notes:         English         Annual Report         Interduct types         Annual Report         Interduct types         Annual Report         Interduct types         Interduct types         Interduct types         Interduct types         Interduct types         Interduct types         Interduct types         Interduct types         Interduct types         Interduct types         Interduct types         Interduct t                                                                                                    |          |                                                                                                    |                                       |                                 |
| CONCEPT CODE/HEADING: ● Enter the code or heading (use concept code list®). Example: 22508 OR veterinary toxicology CHEMICAL AND BIOCHEMICAL: ● Enter the chemical, gene name, and sequence terms or CAS Registry Number. Example: lysine CHEMICAL AND BIOCHEMICAL: ● Enter the chemical, gene name, and sequence terms or CAS Registry Number. Example: lysine CHEMICAL AND BIOCHEMICAL: ● Enter the chemical, gene name, and sequence terms or CAS Registry Number. Example: Scripps MEETING INFORMATION: ● Enter words from the meeting title, location, sponsor, or date. Example: Origin AND Cardiff AND 2000 Restrict search by languages, document types, literature types, and Taxa Notes: Example: Origin Annual Report Annual Report Ann                                                                                                    | MA       | JOR CONCEPTS :      ID Enter broad subject terms (use <u>major concept list</u> ).                                            |                                       |                                 |
| CONCEPT CODE/HEADING: ① Enter the code or heading (use <u>concept code list</u> ).<br>Example: 22508 OR veterinary toxicology<br>CHEMICAL AND BIOCHEMICAL: ① Enter the chemical, gene name, and sequence terms or CAS Registry Number.<br>Example: lysine<br>PATENT ASSIGNEE: ① Enter the assignee name (available 1986-1989 & 1999 to present).<br>Example: Scripps<br>PATENT ASSIGNEE: ① Enter the assignee name (available 1986-1989 & 1999 to present).<br>Example: harmacol* AND Cardiff AND 2000<br>IDENTIFYING CODES: ① Enter words from the meeting title, location, sponsor, or date.<br>Example: 0-12-709861-5<br>Restrict search by languages, document types, literature types, and Taxa Notes:<br>Interving Report ① Interving Report ① Interving Report ① Interving Report ① Interving Report ① Interving Report ① Interving Report ① Interving Report ① Interving Report ② Interving Report ③ Interving Report ③ Interving Report                                                                                                    |          |                                                                                                    |                                       | 去分别相做效                          |
| Example: 22508 OK veternary toxicology         CHEMICAL AND BIOCHEMICAL: ● Enter the chemical, gene name, and sequence terms or CAS Registry Number.         Example: lysine         OHEMICAL AND BIOCHEMICAL: ● Enter the chemical, gene name, and sequence terms or CAS Registry Number.         Example: lysine         PATENT ASSIGNEE: ● Enter the assignee name (available 1986-1989 & 1999 to present).         Example: Scripps         MEETING INFORMATION: ● Enter words from the meeting title, location, sponsor, or date.         Example: pharmacol* AND Cardiff AND 2000         IDENTIFYING CODES: ● Enter the accession, ISSN, ISBN, patent, US patent date granted number.         Example: 0-12-709861-5         Restrict search by languages, document types, interature types, and Taxa Notes:         Milderubages         Annual Report         Annual Report         Annual Report         Annual Report         Annual Report         Annual Report         Annual Report         Annual Report         Annual Report                                                                                                    | со       | NCEPT CODE/HEADING: D Enter the code or heading (use <u>concept code list</u> ).                                              |                                       | <b>巾小</b> 2年昇付                  |
| CHEMICAL AND BIOCHEMICAL: ① Enter the chemical, gene name, and sequence terms or CAS Registry Number.<br><i>Example</i> : lysine  PATENT ASSIGNEE: ① Enter the assignee name (available 1986-1989 & 1999 to present).<br><i>Example</i> : Scripps  MEETING INFORMATION: ① Enter words from the meeting title, location, sponsor, or date.<br><i>Example</i> : pharmacol* AND Cardiff AND 2000  MEETING CODES: ① Enter the accession, ISSN, ISBN, patent, US patent date, or patent date granted number.<br><i>Example</i> : 0-12-709861-5  Restrict search by languages, document types, literature types, and Taxa Notes:  Milinguages Antuce Antupe Antupe Antu                                                                                                    |          | xample: 22508 OR veterinary toxicology                                                                                        |                                       | 山工法政理起效日司                       |
| Example: lysine       /// 34 Ltd Ld X // 16 X X         PATENT ASSIGNEE: I Enter the assignee name (available 1986-1989 & 1999 to present).       // 44 果集合。在一个检索中出现多个算符         PATENT ASSIGNEE: I Enter the assignee name (available 1986-1989 & 1999 to present).       // 44 Ltd Ld X // 16 X         Example: Scripps       // 10 X III Columnation         MEETING INFORMATION: I Enter words from the meeting title, location, sponsor, or date.       // 10 X III Columnation         Example: pharmacol* AND Cardiff AND 2000       // 10 X III Columnation         IDENTIFYING CODES: I Enter the accession, ISSN, ISBN, patent, US patent date, or patent date granted number.       SAME         Restrict search by languages, document types, literature types, and Taxa Notes:       // 11 Taxa Notes         Minual Report       // Annual Report       // 11 Taxa Notes         Annual Report       // Annual Report       // Annual Report         Annual Report       // Annual Report       // 11 Taxa Notes         Annual Report       // Annual Report       // Annual Report         Annual Report       // Annual Report       // Annual Report         Annual Report       // Annual Report       // Annual Report         Annual Report       // Annual Report       // Annual Report         Annual Report       // Annual Report       // Annual Report         Annual Report       // Annual Rep                                                                                                    | СН       | EMICAL AND BIOCHEMICAL: 1) Enter the chemical, gene name, and sequence                                                        | terms or CAS Registry Number.         | 以下这些这 <u></u> 组付亏可<br>田干组配检索和检索 |
| PATENT ASSIGNEE: ● Enter the assignee name (available 1986-1989 & 1999 to present).       索中出现多个算符         Example: Scripps       File of the second of the meeting title, location, sponsor, or date.         Example: pharmacol* AND Cardiff AND 2000       File of the second of the meeting title, location, sponsor, or date.         Example: 0-12-709861-5       Enter the accession, ISSN, ISBN, patent, US patent date granted number.         Example: 0-12-709861-5       Annual Report         Restrict search by languages, document types, literature types, and Taxa Notes:       Magae         Annual Report       Annual Report         Annual Report       Alagae         Annual Report       Alagae         Annual Report       Alagae         Annual Report       Alagae         Annual Report       Alagae         Annual Report       Alagae         Annual Report       Alagae         Annual Report       Alagae         Annual Report       Alagae         Annual Report       Alagae                                                                                                    |          | ixample: lysine                                                                                                    |                                       | 结果集合。在一个检                       |
| Image: Scripps       Image: Scripps       Image: Scrips       Image: Scripps       Iman                                                                                                    | РА       | IENT ASSIGNEE: 1) Enter the assignee name (available 1986-1989 & 1999 to n                                                    | resent)                               | 索中出现多个算符                        |
| 「URATING INFORMATION: ① Enter words from the meeting title, location, sponsor, or date.<br>Example: pharmacol* AND Cardiff AND 2000<br>IDENTIFYING CODES: ① Enter the accession, ISSN, ISBN, patent, US patent class, or patent date granted number.<br>Example: 0-12-709861-5<br>Restrict search by languages, document types, literature types, and Taxa Notes:<br>NOT<br>Annual Report<br>Annual Report<br>Annual Report<br>Annual Report<br>Bibliography ★ Angpeter<br>Bibliography ★ Angpeter<br>Bibliography # Angpeter<br>Bibliography # Angpeter<br>Bibliography # Angpeter<br>Bibliography # Angpeter<br>Bibliography # Angpeter<br>Bibliography # Angpeter<br>Bibliography # Angpeter<br>Bibliography # Angpeter<br>Bibliography # Angpeter                                                                                                    |          | xample: Scripps                                                                                                    |                                       | 时,计算次序如下,                       |
| Miler INFORMATION: 0 Enter words from the meeting tude, location, sponsor, of tude.       Interview of the words from the meeting tude, location, sponsor, of tude.         Example: pharmacol* AND Cardiff AND 2000       Interview of the accession, ISSN, ISBN, patent, US patent class, or patent date granted number.       SAME         IDENTIFYING CODES: 0 Enter the accession, ISSN, ISBN, patent, US patent class, or patent date granted number.       SAME       NOT         Restrict search by languages, document types, literature types, and Taxa Notes:       Interview of the accession, ISSN, ISBN, patent, US patent class, or patent date granted number.       SAME         Annual Report       Annual Report       Annual Report       Interview of Angae       Interview of Angae         Arrikaans       Antuide       Annual Report       Interview of Angae       Interview of Angae       Interview of Angae         Arrikaans       Antuide       Angae       Interview of Angae       Interview of Angae       Interview of Angae                                                                                                    | M        | TINC INFORMATION () Enterwards from the master title location encourses                                                       |                                       | 可以利用圆括亏米提<br>前运管优先级             |
| IDENTIFYING CODES: ① Enter the accession, ISSN, ISBN, patent, US patent class, or patent date granted number.       SAME<br>NOT<br>AND<br>OR         Restrict search by languages, document types, literature types, and Taxa Notes:       All document types, literature types, and Taxa Notes:         All dagae<br>Annual Report<br>Arrikaans       All document types       All diverges (All document types)         Annual Report<br>Arrikaans       All document types       All document types         Anticle       Bibliography       All apae<br>Amphibians                                                                                                    |          | ixample: pharmacol* AND Cardiff AND 2000                                                                                      | , or date.                            | 前起并加九级。                         |
| IDENTIFYING CODES: ① Enter the accession, ISSN, ISBN, patent, US patent class, or patent date granted number.       NOT AND OR         Example: 0-12-709861-5       AND OR         Restrict search by languages, document types, literature types, and Taxa Notes:       All Taxa Notes:         All languages       All literature types And larga experiment share with the point bibliography         Arrikaans       Article                                                                                                    |          |                                                                                                    |                                       | SAME                            |
| Restrict search by languages, document types, literature types, and Taxa Notes:<br>All languages Annual Report Annual Report All Taxa Notes:<br>Annual Report Article Bibliography 文 Amphibians 文 Annual Report Annual Report Annual Report Annual Report Annual Report Annual Report Annual Report Article Annual Report Annual Report Annual Report Annual Report Annual Report Annual Report Annual Report Article Annual Report Annual Report Annual Annual Report Annual Report                                                                                                    | ID       | NTIFYING CODES: 0 Enter the accession, ISSN, ISBN, patent, US patent class,<br>xample: 0-12-709861-5                          | or patent date granted number.        |                                 |
| Restrict search by languages, document types, literature types, and Taxa Notes:          All languages       All document types       All literature types       All literature types <td< td=""><td></td><td></td><td></td><td>OR</td></td<>                                                                                                    |          |                                                                                                    |                                       | OR                              |
| English<br>Afrikaans Annual Report<br>Afrikaans Annual Report<br>Bibliography<br>Amphibians<br>Annual Report<br>Amphibians<br>Annual Report<br>Annual Report<br>Annual Annual Report | Re:      | trict search by languages, document types, literature types, and Taxa Notes:                                                  |                                       | SVWE 丰三ウ氏法运                     |
|                                                                                                    | E        | glish Annual Report Annual Report Algae<br>ikaans Article Bibliography Article                                                | ×                                     | 的检索词出现在同一                       |
| 1 91 中或有 1 大                                                                                                    | <u>.</u> |                                                                                                    |                                       | 个句子中或者一个关                       |
| 您可以将检索限定为一个或多个语种,并可同 键词短语里。                                                                                                    |          | 您可以将检索限定为一个可名个语                                                                                                    | · 并可同                                 | 键词短语里。                          |
| 时限定文献类型、以及生物种属。                                                                                                    |          | 时限定文献类型、以及生物种属。                                                                                                    |                                       | 检索不区分十小军                        |

#### 主题检索(TOPIC)包括的字段

**Title** -指原文中列出的文章、图书、专利、或 者系列图书卷名的标题。在1992年之前的文 献,只采用美式拼写,为了结果更加准确,在 检索时请使用英式拼写和美式拼写两种方法。 BIOSIS 对非英语标题均提供了美式英语译文。.

Abstract (1976-) – 对于英语文献则提供原文中的作者摘要。

Organisms (1993-) -包括所有生物,上位生物 分类或者细胞序列的正式名称或俗名。其中还 包括补充性词汇以说明生物体进化状态、年 代、性别等。在补充信息中同时还包括新分类 和化石信息。

Major Concepts (1969-) – 用于标示在原文中所 涉及的生命科学领域的 168 个主要学科领域。

Super Taxa (1969-) - 上位学科分类用于指代生物体种以上的高层级的分类术语

**Biosystematic Codes/Names** – 生物系统代码是 五位数字的编码,用以代表上位学科分类。

**Taxa Notes (1969 - )**—指在原文中提及的主要的生物体的普通名。即使在文献中并没有提及该生物的普通名,您也可以通过 Taxa notes 将该文章检索出来。.

**Parts, Structures & Systems of Organisms** (1998-) –用以描述大分子层级以上的生物体的组成 部分。其中含有控制词表类的生物系统修饰语和自 由词修饰语用于描述器官的特定性研究。.

Diseases (1998-)-用以描述原文中涉及的人类、动物和植物的疾病名称,紊乱以及病理描述。修饰词包括疾病类修饰和自由词

Chemicals & Biochemicals (1993-) –用以描述天 然或者合成化学以及活体的化学成分信息。这些术 语摘自原文。为了检索结果全面,应检索同义词和 不同的术语。在该字段中含有修饰词,其中部分为 控制词。 注: 1993年前,公式、同位素、元素符号、以及离 子被转换为扩展形式。1993年后,化学词汇的拼写 和使用与原文中保持一致。 CAS Registry Numbers® (1969-) – The CAS Registry Number® 化学物质登记号按照原文给出。 在化学物质登记号中包括了所有的同义词和不同的 术语.

Sequence Data (1993-) - 和原文提供的保持一致,包括登记号,数据来源名以及分子序列信息

**Methods & Equipment (1998-)** - 用以描述原文 中涉及的方法、仪器和技术手段。

Geopolitical Locations (1993-) - 指代由政府/ 地理边界所划分的陆地或者水体。例如,镇、市、 州、国、国家联合体等。包括所有的地域或者人造 结构的所在地。

**Time (1993-)** –指代在原文中出现的地质学、历史 学或者考古学时间年代或者纪元。

**Institutions & Organizations (1998-)** - 表示在 原文中出现的公司名、组织或者机构名称.

Miscellaneous Descriptors (1969-) –所有不适合 以上描述主题字段的术语都被加入到此字段。该字 段还包括 1998 年以前的未被标引导添加的字段的检 索词例如: Persons, Diseases, Institutions & Organizations, etc.

该字段还包括在 1969-1992 年之间使用的 Added Keywords 的检索词。

Alternate Indexing (1999-) - 交叉索引包括其他 类型的索引项,例如 MeSH 疾病词表等,提高了检索 记录的准确性。

#### 其它可检索字段

Author –包括原文中出现的作者、编者、或 者发明人的姓名。作者姓名的显示方式为: 首先是姓,随后是名或者名的首字母。目前 包括的姓名可达 100 个。.

输入: **barnola j\*** 可检索: Barnola, J. M.; Barnola, J.-M.; Barnola, Jean-Marc 等

检索含有标点符号和空格的作者姓名,应检索含与 不含符号两种形式:

输入: **obrien g\* or o'brien g\*** 可检索: O'Brien G.; O Brien G.; Obrien G.

Source Publication—Journal -包含期刊的全 名。可利用截词方式输入或者利用检索页面 提供的出版物列表输入刊名全称。为了检索 方便,可以直接从出版物列表页面拷贝粘 贴。

输入: science\* 可检索: Science Progress; Science 等

Source Publication—Book -. 包含书的全名, 既有主标题也有副标题。非英语标题被译为 美式英语。当检索一本图书时,可使用主题 和来源文献两种方式。 检索图书 *The Rivers of Italy, Ecosystems of the World*系列中的一部分,使用以下两个检索中的 任何一个均可。 TOPIC: rivers same italy 选择文献类型 DOCUMENT TYPE: Book TOPIC: rivers same italy SOURCE PUBLICATION: ecosystems of the world

**Patent Number** – 可检索专利的授予国以及专利号。1995年以前的专利信息包含在标题字段。 输入 6361951 或者 US 6361951均可 Address - 包含源文献中出现的作者、编 者、或者发明人的地址信息。BIOSIS 未对地 址或者地址缩写词进行标准化。为了得到完 整的检索结果,应使用截词和地址的不同写 法.

#### 输入: univ\* same washington

可检索: Georgetown University, Washington, D.C.; Princeton University, Washington Road,

Concept Code/Heading –是五位数字的代码, 用于代表原文中涉及的较宽泛的生物学概 念。 Concept codes 可以增加检索的准确 性,并可以替代多个同义词。.

输入: **075\*** 

可检索: Ecology and Environmental Biology 的相关文献

输入 **meat\* and history** to 可检索在主概念标题 中同时出现了这两个词的文献。

**Patent Assignee (1995 - )** –包括被授予专利权的个人或者组织名,如果原文提供专利权人的城市和国家信息,也将在此显示。

输入: glaxo\* 可检索: GlaxoSmithKline; Glaxo Group Limited; Glaxo Wellcome; LABORATOIRE GLAXO WELLCOME S.A.; ABORATOIRES GLAXO SA; GlaxoWellcome 等

Meeting Info. –包含会议标题、召开地、主办者、主办日期等信息。

输入: phycological and santa cruz and 1996 可检索: 1996 Meeting of the Phycological Society of America, Santa Cruz, California, USA July 14-19, 1996

### 检索的辅助索引

在 Author, Source Publication, Taxonomic Data, Major Concepts 和 Concept Code/Heading 等检索字段中都提供了检索辅助工具。这些辅助工具在普通检索和高级检索页面均可使用.

| ①. 点击此处进入检索辅助工具 Transfer your selected he b) Click on a letter to browse alphabetically by heading. ABCDEEGHIJKLMNOPQRSIUVWXYZ Enter text to find headings containing or related <i>Example:</i> musc* to find 17502 Muscle - Anato vitamin* FIND Results Page 1 (Terms 1 - 8 of 8) (CI / J) (CI / J) ( | 5 바니 o<br>ding(s) below to the Concept Code/Heading field on the Search page.<br>(새또) |
|----------------------------------------------------------------------------------------------------|---------------------------------------------------------------------------------------|
| Click on a letter to browse alphabetically by heading,<br><u>ABCDEFGHIJKLMNOPQRSIUY</u> WXYZ<br>Enter text to find headings containing or related<br><i>Example:</i> musc* to find 17502 Muscle - Anato<br>vitamin* FND<br>Results Page 1 (Terms 1 - 8 of 8)<br>KEY: ADD = add to query \$ = view scope note<br>REY: ADD = add to query \$ = view scope note<br>S 10053 Biochemistry methods Vitamins<br>ADD \$ 10053 Biochemistry studies - Vitamins                                                                                                    |                                                                                       |
| ADD       \$ 10053 Biochemistry methods       Vitamins         ADD       \$ 10063 Biochemistry studies - Vitamins                                                                                                    | 合出了主概念代码或者<br>是供了历史上该概念的                                                              |
| ADD \$ 13016 Metabolism - Fat-soluble vitamins<br>ADD \$ 13015 Metabolism - Vitamins, general<br>ADD \$ 13018 Metabolism - Water-soluble witamins<br>13210                                                                                                    | - Water-soluble vitamins                                                              |
| ADD \$ 13208 Nutrition - Fat-soluble vitamins<br>ADD \$ 13208 Nutrition - Vitamins, general<br>ADD \$ 13207 Nutrition - Vitamins, general<br>ADD \$ 13210 Nutrition - Water-soluble vitamins<br>Results Page 1 (Terms 1 - 8 of 8)<br>C 1 1 1 1 1 1 1 1 1 1 1 1 1 1 1 1 1 1 1                                                                                                    | ne consumption, uptake or effects of                                                  |

③点击 Add 按钮将该检索词加入到您的检索中。该检索词还 会显示在您屏幕下方的栏目中。

④当您添加完检索词之后,点击 OK 返回到检索页面

### 检索结果概要页面

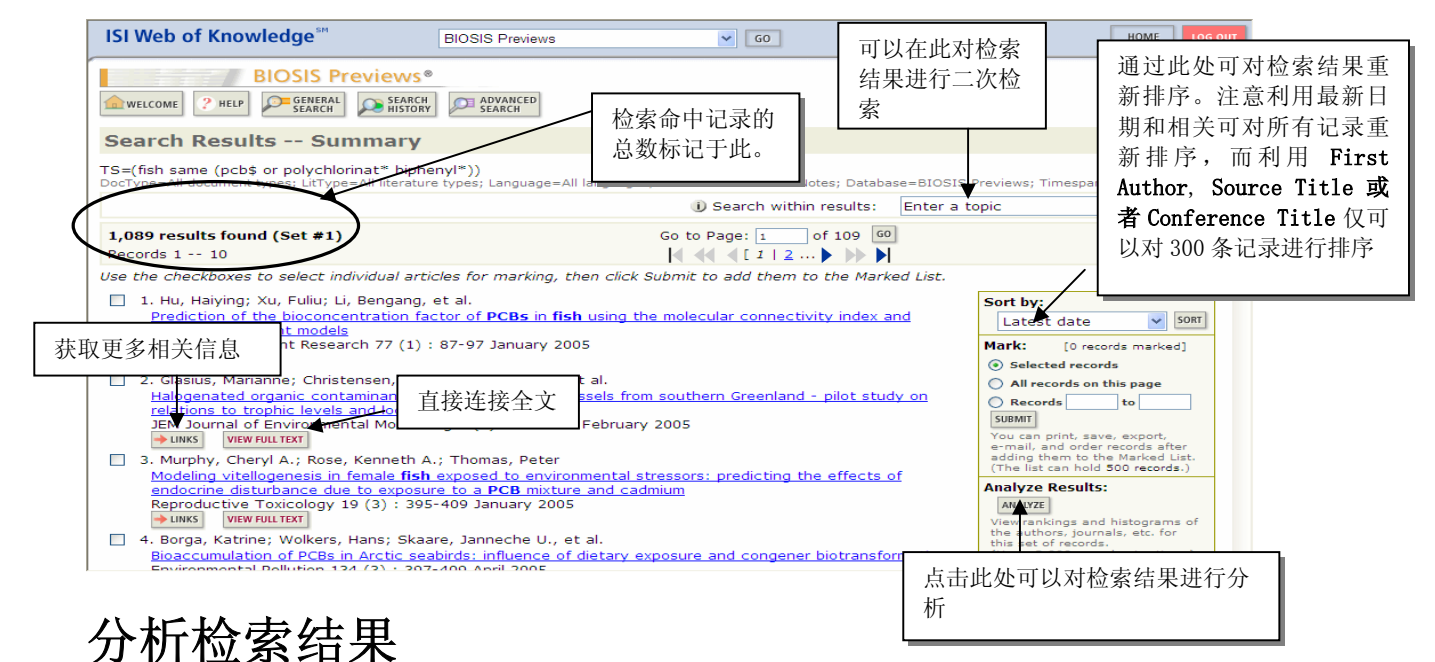

#### SUMMARY HELP **BIOSIS Previews Results Analysis** Results Analysis 1,046 records. TI=(asthma and occupation\*) AND CC=(Respiratory system - Pathology) Select field to rank by: Analyze: Set display options: Sort by: Major Concepts Record count C First 500 records Show the top 10 💌 results. All (up to 2000 records) Minimum record count (threshold): 2 C Selected field Source Title Super Taxa ANALYZE Rank results by the selected field 您可以按照多种方式对 2000 条检索结果进 行排序。主要有: Author, Concept Code, 以及 Source Title. Use the checkboxes below to view the records. Note: The number of records displayed may be greater than the listed Record Count if the original set contained more records than the number of records analyzed. Record % of VIEW RECORDS Field: Source Title Bar Chart Count 1046 ~ Journal of Allergy and Clinical Immunology 184 17.6 % ~ European Respiratory Journal 96 9.2 % 2 Allergy (Copenhagen) 70 6.7 % Thorax 65 6.2 % American Review of Respiratory Disease 59 5.6 % Chest 46 4.4 % Clinical and Experimental Allergy 27 2.6.96 н. American Journal of Respiratory and Cri 选择你希望浏览的检索结果集合,然后点击 $\Box$ British Journal of View Records 即可浏览检索结果 American Journal of VIEW RECORDS (164 Source Title value(s) outside display options.)

# 检索结果 – 全记录 (Full Record) ①

#### Journals & Books

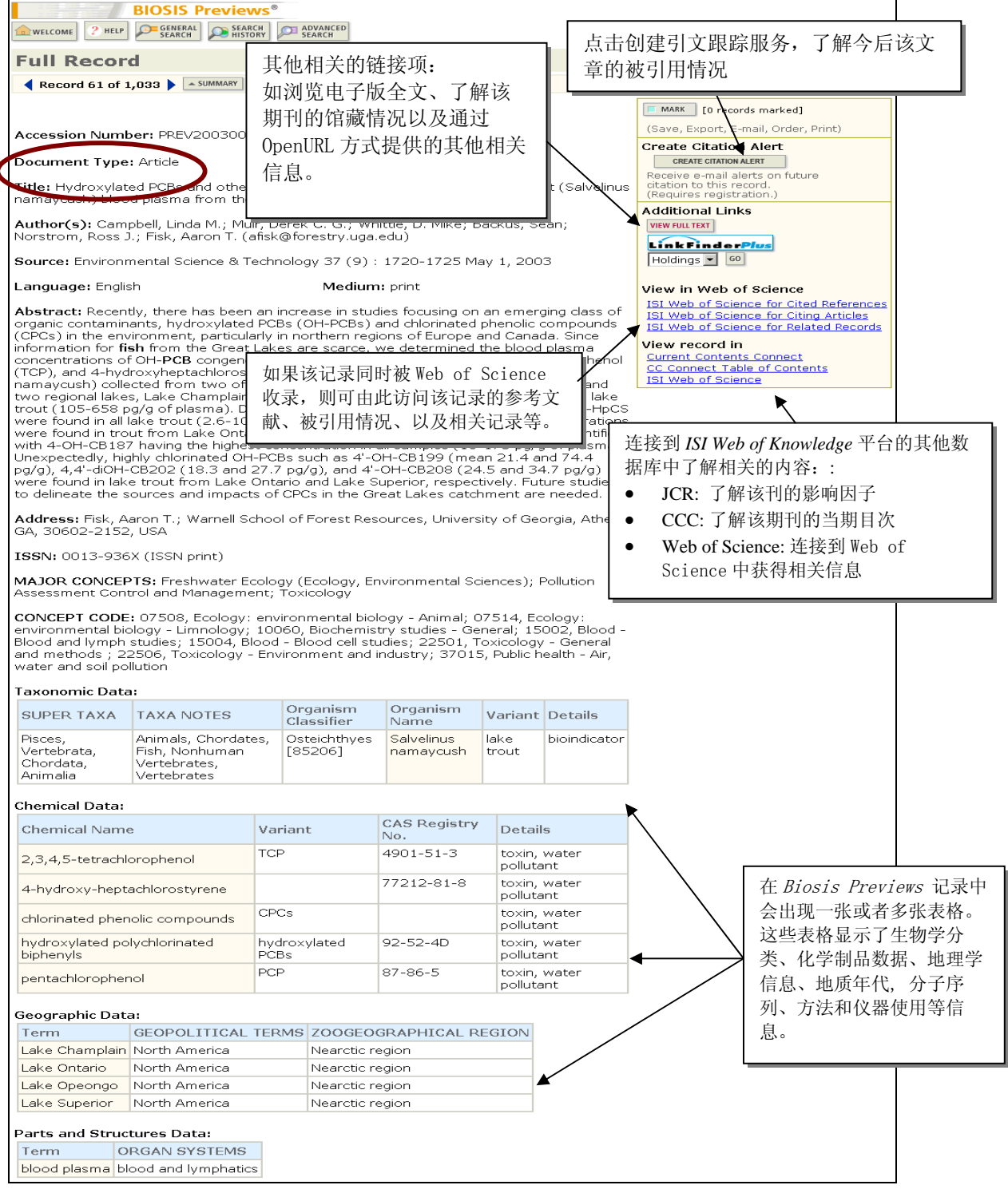

### 检索结果 – 全记录 (Full Record) ②

#### **Patents**

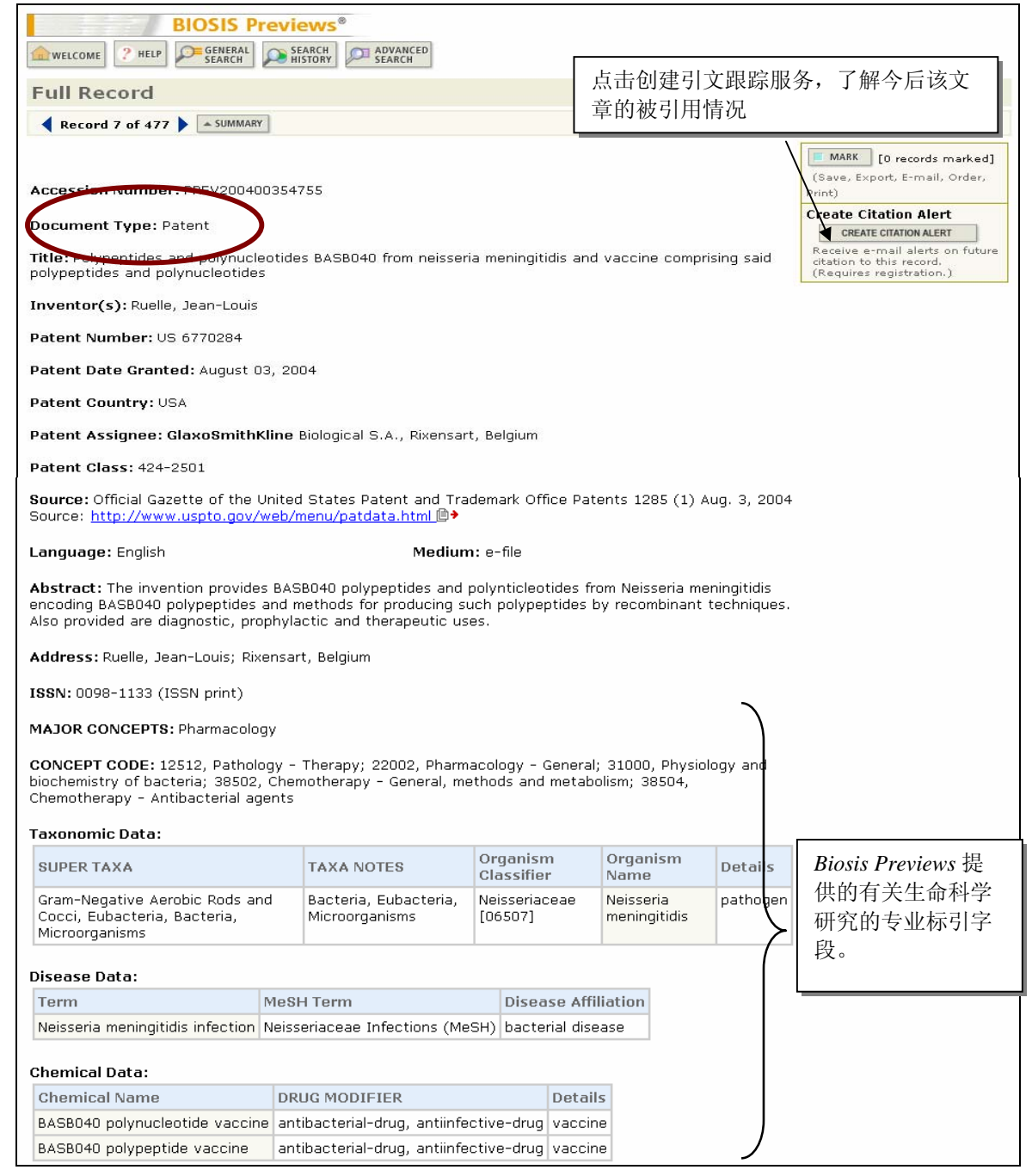

# 检索结果 – 全记录 (Full Record) ③

#### Meeting Information

|                  |                                                                                                    | BIOSIS                          | <b>Previews</b> <sup>®</sup>                                                                |                                                                                                    |                                                                                                 |                                                                                     |                                                |                                                                                                    |  |
|------------------|----------------------------------------------------------------------------------------------------|---------------------------------|---------------------------------------------------------------------------------------------|----------------------------------------------------------------------------------------------------|-------------------------------------------------------------------------------------------------|-------------------------------------------------------------------------------------|------------------------------------------------|----------------------------------------------------------------------------------------------------|--|
|                  | welcome ? Help                                                                                                    | GENERA                          | SEARCH SEARCH                                                                               | ADVANCED<br>SEARCH                                                                                    |                                                                                                 |                                                                                     | ヰコ니→・叩ゅう                                       | ロターフタート ナナ                                                                                                   |  |
|                  | Full Record                                                                                                    |                                 |                                                                                             | 点击创始                                                                                                  | 運引又跟踪)<br>11日は10                                                                                | 服务,了解今后该人                                                                           |                                                |                                                                                                    |  |
|                  | Record 10 of 3                                                                                                    | 4 951 🕨 🔺                       | SUMMARY                                                                                     |                                                                                                    |                                                                                                 | 草的彼 <sup>4</sup>                                                                    | 引用情况。                                          |                                                                                                    |  |
|                  | Record To or 5                                                                                                    | 4,931                           |                                                                                             |                                                                                                    |                                                                                                 |                                                                                     |                                                |                                                                                                    |  |
| $\subset$        | Accession Numb<br>Document Type:                                                                                                    | Meeting                         | 400460404                                                                                   | Literati                                                                                              | <b>are Type:</b> Meeti                                                                          | ng Abstrat                                                                          |                                                | [0 records marked]<br>(Save, Export, E-mail, Order, Print)<br>Create Citation Alert<br>CREATE CITATION ALERT |  |
|                  | Title: 15d PS20 inhibits II 1 heta-induced PGE2 production in chandrocytes VIa a PPARgamma- independent (Reguires resistration.)                                                                               |                                 |                                                                                             |                                                                                                    |                                                                                                 |                                                                                     |                                                |                                                                                                    |  |
|                  | pathway                                                                                                    |                                 |                                                                                             |                                                                                                    |                                                                                                 |                                                                                     |                                                |                                                                                                    |  |
|                  | Author(s): Meynie                                                                                                    | er de Saline                    | lles, Veronique; S                                                                          | Salvat, C.; Goldrin                                                                                   | g, M.; Raymond                                                                                  | jean, M.; Bereni                                                                    | baum, F.                                       | View in Web of Science<br>ISI Web of Science for Citing Articles                                             |  |
|                  | Source: Mediators                                                                                                    | of Inflamm                      | ation 13 (1) : 63                                                                           | February 2004                                                                                         |                                                                                                 |                                                                                     |                                                |                                                                                                    |  |
| $\preceq$        | Language: English                                                                                                    | ı                               |                                                                                             | Mediun                                                                                                | 1: print                                                                                        |                                                                                     |                                                |                                                                                                    |  |
|                  | Meeting Information: Congress on PPAR (Peroxisome Proliferator-Activated Receptor) Alpha/Bet Inflammation, March 26, 2004, Paris, France Meeting Sponsors: Research Group on Actions of Inflammatory Mediators |                                 |                                                                                             |                                                                                                    |                                                                                                 |                                                                                     |                                                |                                                                                                    |  |
| / (              | ISSN: 0962-9351                                                                                                    |                                 |                                                                                             |                                                                                                    |                                                                                                 |                                                                                     |                                                |                                                                                                    |  |
|                  | MAJOR CONCEPTS                                                                                                    | Cell Biolo                      | gy; Enzymology (                                                                            | Biochemistry and                                                                                      | Molecular Bioph                                                                                 | ysics); Immune                                                                      | System                                         |                                                                                                    |  |
| /                | CONCEPT CODE: 0                                                                                                    | )0520, Gene                     | eral biology - Syn                                                                          | nposia, transactio                                                                                    | ns and proceedi                                                                                 | ings; 02502, Cy                                                                     | tology -                                       |                                                                                                    |  |
| /                | General; 02506, Cy<br>purines and pyrimic                                                                                                    | tology - Ar<br>lines; 1006      | iimal; 02508, Cýt<br>4, Biochemistry s                                                      | ology - Human; 1<br>tudies - Proteins,                                                                | 0062, Biochemis<br>peptides and ar                                                              | try studies - Nu<br>nino acids; 108                                                 | ucleic acids,<br>02, Enzymes -                 |                                                                                                    |  |
| 该记录的基本(<br>会议信息。 | 言息,以及相应                                                                                                    | 的 e an<br>harm<br>bgy -<br>logy | connective and<br>d adipose tissue<br>acology; 22012,<br>Immunological p<br>- Immunopatholo | adipose tissue - F<br>- Pathology; 2200<br>Pharmacology - C<br>rocesses and alle<br>ogy, tissue immun | Physiology and b<br>D2, Pharmacolog<br>Connective tissue<br>rgy; 34502, Imm<br>ology; 35500, Al | iochemistry; 18<br>y - General; 22<br>e, bone and coll<br>nunology - Gene<br>llergy | 006, Bones,<br>005,<br>lagen-acting<br>ral and |                                                                                                    |  |
|                  | Taxonomic Data:                                                                                                    |                                 |                                                                                             |                                                                                                    |                                                                                                 | Organicm                                                                            | Organicm                                       | $\backslash$                                                                                                 |  |
|                  | SUPER TAXA                                                                                                    |                                 | TAXA NOTES                                                                                  |                                                                                                    |                                                                                                 | Classifier                                                                          | Name                                           | $\mathbf{i}$                                                                                                 |  |
|                  | Primates, Mamma<br>Vertebrata, Chorc<br>Animalia                                                                                                    | la,<br>lata,                    | Animals, Chord<br>Primates, Verte                                                           | ates, Humans, Ma<br>ebrates                                                                           | ammals,                                                                                         | Hominidae<br>[86215]                                                                | T/C28a2 cell<br>line<br>human                  |                                                                                                    |  |
|                  | Lagomorpha, Mam<br>Vertebrata, Choro<br>Animalia                                                                                                    | imalia,<br>lata,                | Animals, Chord<br>Nonhuman Ver<br>Vertebrates                                               | ates, Lagomorphs<br>tebrates, Nonhum                                                                  | , Mammals,<br>an Mammals,                                                                       | Leporidae<br>[86040]                                                                | rabbit                                         |                                                                                                    |  |
|                  | Disease Data:                                                                                                    |                                 |                                                                                             |                                                                                                    |                                                                                                 |                                                                                     |                                                |                                                                                                    |  |
|                  | Term                                                                                                    | MeSH Te                         | erm                                                                                         | Disease Affil                                                                                         | iation                                                                                          |                                                                                     |                                                | Biosis Previews Biosis                                                                                       |  |
|                  | osteoarthritis<br>rheumatoid                                                                                                    | Osteoart<br>Arthritis.          | hritis (MeSH)<br>Rheumatoid                                                                 | joint disease<br>connective tis                                                                       | sue disease, im                                                                                 | mune system di                                                                      | sease, joint                                   | Previews 提供的丰富的                                                                                              |  |
|                  | arthritis                                                                                                    | (MeSH)                          |                                                                                             | disease                                                                                               | ,                                                                                               | ,                                                                                   |                                                | 标引字段信自 虽然该                                                                                                   |  |
|                  | Chemical Name                                                                                                    |                                 | Variant                                                                                     | CAS Registry                                                                                          | DRUG MODIE                                                                                      | IER                                                                                 | Details                                        | 13月上公司法国之门 13月二日                                                                                             |  |
|                  | 15-deoxy-D12,14                                                                                                    | -                               | 2 diffailt                                                                                  | No.                                                                                                   | antiinflammato                                                                                  | ory-drug,                                                                           | octails                                        | 吃水定云以間安,但定                                                                                                   |  |
|                  | prostaglandin J2                                                                                                    |                                 | interleukin-1-                                                                              |                                                                                                    | immunologic-d                                                                                   | rug                                                                                 |                                                |                                                                                                    |  |
|                  | cvclooxvgenase-1                                                                                                    | 2                               | beta                                                                                        | 329900-75-6                                                                                           |                                                                                                 |                                                                                     |                                                | 我们仍可了解丰富的内                                                                                                   |  |
|                  | phospholipase A2                                                                                                    | type IIA                        |                                                                                             | 9001-84-7                                                                                             |                                                                                                 |                                                                                     | EC                                             | 容。                                                                                                    |  |
|                  | prostaglandin 2 s                                                                                                    | Inthase                         |                                                                                             |                                                                                                    |                                                                                                 |                                                                                     | 3.1.1.4                                        | н                                                                                                    |  |
|                  | rosiglitazone                                                                                                    |                                 |                                                                                             | 122320-73-4                                                                                           | antiinflammato<br>immunologic-d                                                                 | ory-drug,<br>Irug                                                                   |                                                | L                                                                                                    |  |
|                  | Methods and Equ                                                                                                    | ipment Da                       | ta:                                                                                         |                                                                                                    |                                                                                                 |                                                                                     |                                                |                                                                                                    |  |
|                  | Term Variant                                                                                                    |                                 |                                                                                             | Deta                                                                                                  | ails                                                                                            |                                                                                     |                                                |                                                                                                    |  |
|                  | KI-PUK reverse t                                                                                                    | ranscriptas                     | e-polymerase ch                                                                             | ain reaction gene                                                                                     | aud techniques,                                                                                 | aporatory tech                                                                      |                                                |                                                                                                    |  |
|                  | Term OR                                                                                                    | ires Data:<br>GAN SYSTE         | MS                                                                                          |                                                                                                    |                                                                                                 |                                                                                     |                                                |                                                                                                    |  |
|                  | cartilage skel                                                                                                    | etal system                     | 1                                                                                           |                                                                                                    |                                                                                                 |                                                                                     | _                                              |                                                                                                    |  |
|                  | chondrocyte skel                                                                                                    | etal system                     |                                                                                             |                                                                                                    |                                                                                                 |                                                                                     |                                                |                                                                                                    |  |
|                  | Miscellaneous De                                                                                                    | scriptors:                      | inflammation                                                                                |                                                                                                    |                                                                                                 |                                                                                     |                                                |                                                                                                    |  |

如果您所在机构订购了 Web of Science,您可以直接连接到这篇记录的参考文献、施引文献、和相关记录。

#### 连接到 Web of Science 查看参考文献

|                  | Web of Scien                                                                                                    | ce®                                                                                                    |                                                                |                |                     |                        |
|------------------|----------------------------------------------------------------------------------------------------|----------------------------------------------------------------------------------------------------|----------------------------------------------------------------|----------------|---------------------|------------------------|
| WELCOME          | 2 HELP                                                                                                    | CITED REF                                                                                                    | RETURN TO                                                      |                | 点                   | 击此处返回                  |
|                  | ,,,,,,,,,,,,,,,,,,,,,,,,,,,,,,,,,,,,,,,,,,,,,,,,,,,,,,,,,,,,,,,,,,,,,,,,,,,,,,,,,,,,,,,,,,,,,,,,,,,,,,,,,,,,,,,,,,,,,,,,,,,,,,,,,,,,,,,,,,,,,,,,,,,,,,,,,,,,,,,,,,,,,,,,,,,,,,,,,,,,,,,,,,,,,,,,,,,,,,,,,,,,,,,,,,,,,,,,,,,,,,,,,,,,,,,,,,,,,,,,,,,,,,,,,,,,,,,,,,,,,,,,,,,,,,,,,,,,,,,,,,,,,,,,,,,,,,, |                                                                                                    | 1                                                              |                | BI                  | OSIS Proview           |
| Cited F          | References                                                                                                    | `                                                                                                    | $\searrow$                                                     |                |                     | Juliu I Teview         |
| Hydrox           | ylated PCBs and other chie                                                                                                    | compounds in lake trout (Si<br>CAMPBELL LM, MUIR DCG, WHI<br>ENVIRONMENTAL SCIENCE 8<br>37 (9): 1720-1725 MAY | alvelinus namayo<br>ITTLE DM, et al.<br>TECHNOLOGY<br>Y 1 2003 | ush) blood     | plasma from the Gr  | <u>at Lakes Region</u> |
| The followi      | ng documents are bibliogr                                                                                                    | aphic references cited by the above article:                                                                  |                                                                |                |                     |                        |
| FIND RELATED     | RECORDS                                                                                                    |                                                                                                    |                                                                |                |                     |                        |
| Clear the c      | heckbox to the left of an                                                                                                    | item if you do not want to retrieve articles t                                                                | hat cited the ite                                              | m when fin     | ding Related Record | 5.                     |
| CLEAR ALL        | Cited Author                                                                                                    | Cited Work                                                                                                    | Year                                                           | Volume         | Page Article<br>ID  | Record                 |
| N N              | ANDERSSON PL                                                                                                    | ARCH ENVIRON CON TOX                                                                                          | 1999                                                           | 37             | 145                 | View record            |
| N N              | ASPLUND L                                                                                                    | AMBIO                                                                                                    | 1999                                                           | 28             | 67                  | View record            |
|                  | BERGMAN A                                                                                                    | ENVIRON HEALTH PERSP                                                                                          | 1994                                                           | 102            | 464                 | View record            |
|                  | BOON JP                                                                                                    | MAR ENVIRON RES                                                                                               | 1989                                                           | 27             | 159                 | View record            |
|                  | BROUWER A                                                                                                    | J TOXICOL IND HLTH                                                                                            | 1998                                                           | 14             | 59                  |                        |
| R                | APOWN IE                                                                                                    | MAR ENVIRON RES                                                                                               | 1992                                                           | 34             | 261                 | View record            |
| · . I.D. I. 4. I | D L. II                                                                                                    | ENVIRON TOXICOL CHEM                                                                                          | 2001                                                           | 20             | 351                 | View record            |
| ind Kelated      | Kecords HJ                                                                                                    | ANAL CHEM                                                                                                    | 1981                                                           | 53             | 619                 | View record            |
| あ 列 庇 右 己        | 田子诗此                                                                                                    | J GREAT LAKES RES                                                                                             | 1996                                                           | 22             | 884                 | View record            |
| 【系判別有7           | 「用」及至                                                                                                    | ENVIRON HEALTH PERSP                                                                                          | 2002                                                           | 110            | 895                 | View record            |
| 老文献的清            | 그큯                                                                                                    | ENVIRON TOXICOL CHEM                                                                                          | 2000                                                           | 19             | 638                 | View record            |
| 与人的们的            |                                                                                                    | WATER SCI TECHNOL                                                                                             | 1993                                                           | 28             | 19                  | View record            |
|                  |                                                                                                    | ENVIRON TOXICOL CHEM                                                                                          | 2(                                                             |                | ca · +++            |                        |
| 9                | HOVANDER L                                                                                                    | ARCH ENVIRON CON TOX                                                                                          | 20 仕                                                           | E Web c        | of Science 做机       | 示归的记求用                 |
| R                | HOVANDER L                                                                                                    | J ANAL TOXICOL                                                                                                | 20                                                             | ;土.v.          |                     | 「広」本はあった               |
|                  | HUESTIS SY                                                                                                    | J GREAT LAKES RES                                                                                             | 19 片                                                           | кта <u>vie</u> | w Record 🗉          | - 按足按判任                |
|                  | JAMES MO                                                                                                    | PCBS RECENT ADV ENV                                                                                           | 20                                                             | aianaa r       | 日相应的会に              | 1꿈                     |
|                  | JANSSON B                                                                                                    | AMBIO                                                                                                    | 19 5                                                           | cience -       | 〒1日/2419 主 K        | 1760                   |
|                  | KAMINSKY R                                                                                                    | ENVIRON SCI TECHNOL                                                                                           | 19                                                             |                |                     |                        |
| M                | KLASSONWEHLER E                                                                                                    | ENVIRON TOXICOL CHEM                                                                                          | 19                                                             |                |                     |                        |
|                  | KUEHL DW                                                                                                    | J GREAT LAKES RES                                                                                             | 1981                                                           | 7              | 330                 |                        |
|                  | LACEY EM                                                                                                    | WATER AIR SOIL POLL                                                                                           | 2001                                                           | 126            | 97                  | View record            |
| M                | LEATHERLAND JF                                                                                                    | TOXICOL IND HEALTH                                                                                            | 1998                                                           | 14             | 41                  | view record            |
|                  | LETCHER RO                                                                                                    | HANDS ENVIRON CHEMIK                                                                                          | 2000                                                           | 3              | 315                 | Manu second            |
|                  | LINA                                                                                                    | ENVIRON SCI TECHNOL                                                                                           | 2003                                                           | 37             | 832                 | view record            |
| P.               | LIDER N                                                                                                    | ENVIRON TOXICOL CHEM                                                                                          | 1997                                                           | 10             | 293                 | view record            |

# 连接到 Web of Science 查看相关记录

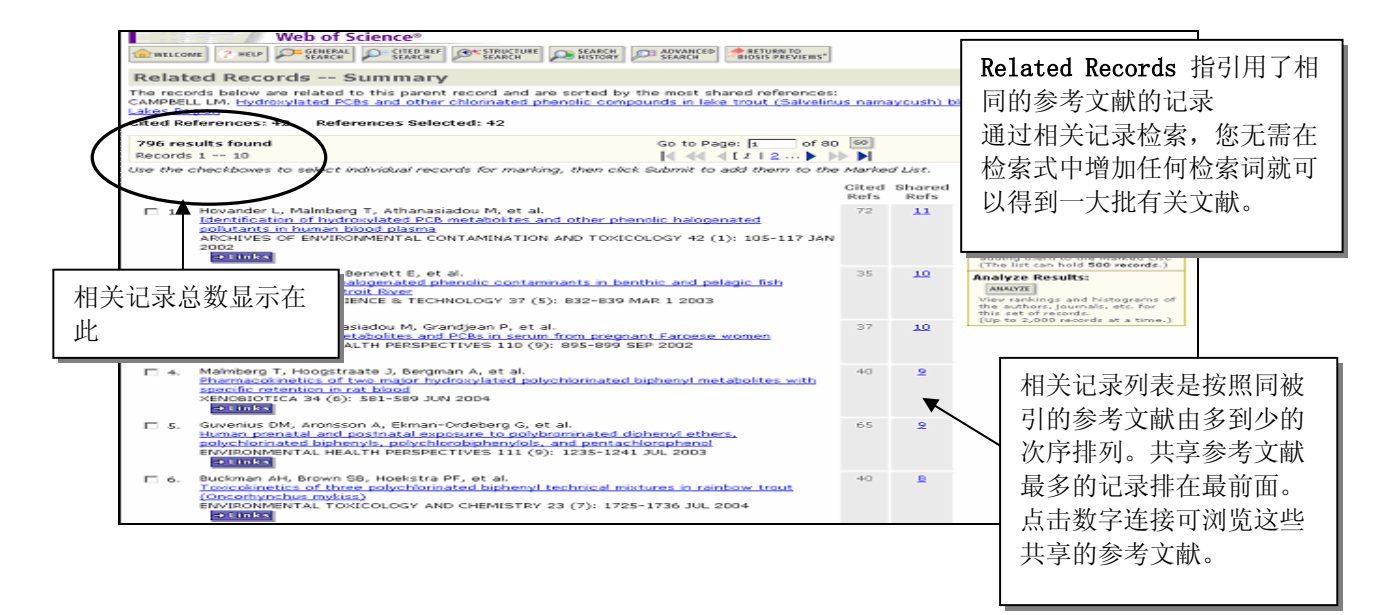

#### 连接到 Web of Science 查看引用文献

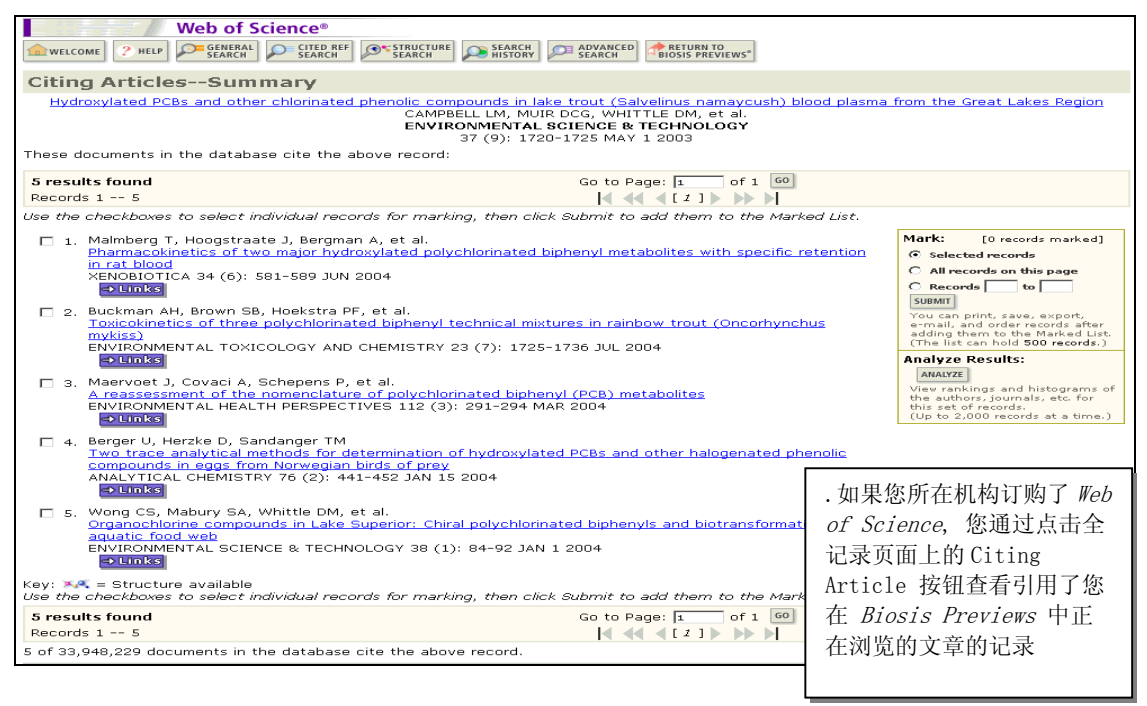

#### 引文跟踪服务

您可以通过设置引文跟踪服务来追踪某一篇文献的最新被引用情况。使用引文跟踪服务的前 提是同时订购了 Web of Science 数据库并在 ISI Web of knowledge 主页上注册了邮件信箱 和密码.

| ISI Web of Knowledge Citation Alert                                                                                                    |  |  |  |  |  |  |  |
|----------------------------------------------------------------------------------------------------|--|--|--|--|--|--|--|
|                                                                                                    |  |  |  |  |  |  |  |
| Cited Article: Date, Yukari . Ghrelin is present in pancreatic alpha-cells of humans<br>and rats and stimulates insulin secretion<br>Alert Expires: 08 SEP 2004<br>Number of Citing Articles: 4 new records this week (4 in this e-mail)<br>Organization ID: 9c1330f0dda3f188a3813b9840d1143f |  |  |  |  |  |  |  |
|                                                                                                    |  |  |  |  |  |  |  |
| *Record 1 of 4.<br>*View Full Record: <u>http://links-</u><br><u>qa.isiknowledge.com/gateway/Gateway.cgi?GWVersion=2&amp;SrcAuth=Alerting&amp;SrcApp=Alerting&amp;Des</u><br><u>tApp=WOS&amp;DestLinkType=FullRecord;KeyUT=000222905600001</u>                                                |  |  |  |  |  |  |  |
| Title:<br>Plasma ghrelin concentration correlates with the levels<br>pepsinogen I/II ratio - A possible novel and non-invasiv<br>A possible novel and non-invasiv                                                                                                    |  |  |  |  |  |  |  |
| Authors:<br>Suzuki, H; Masaoka, T; Hosoda, H; Nomura, S; Ohara, T; Kangawa, K; Ishii, H; Hibi, T                                                                                                    |  |  |  |  |  |  |  |

### 检索结果的分析

分析检索结果功能可按照以下字段对检索结果进行分析: Author, Assignee, Concept Code, Major Concept, Super Taxa Source Title, Publication Year, Document Type, Language.

在检索结果概要页面点击分析按钮即可

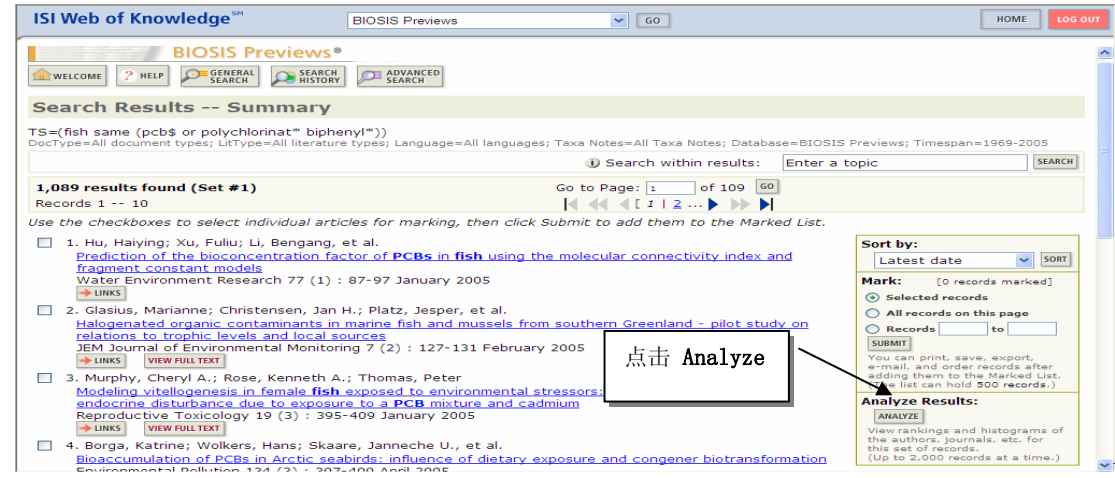

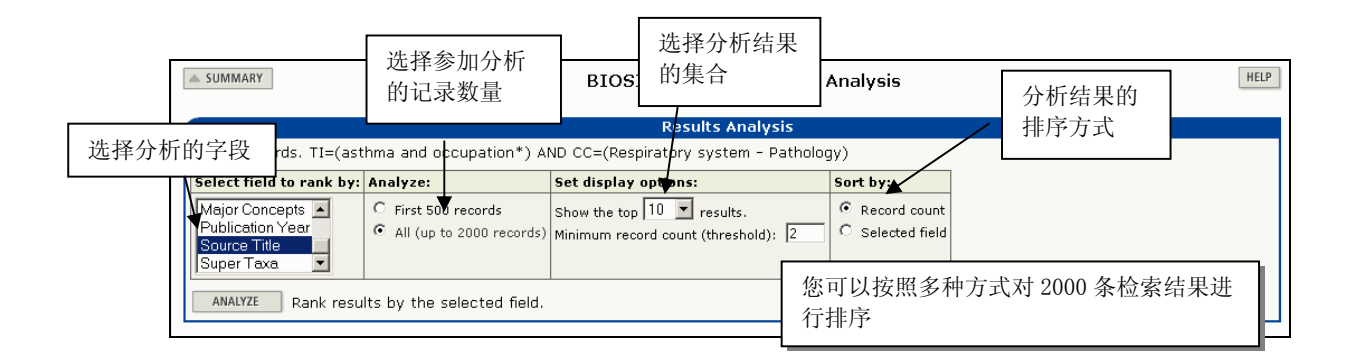

| Use the checkboxes below to view the <b>Note:</b> The number of records displayed if the original set contained more record | e records.<br>d may be greater than the listed R<br>rds than the number of records ar                                                            | ecord Cou<br>alyzed.                                      | unt                                                       |                                         |                   |
|----------------------------------------------------------------------------------------------------|----------------------------------------------------------------------------------------------------|-----------------------------------------------------------|-----------------------------------------------------------|-----------------------------------------|-------------------|
| VIEW RECORDS                                                                                                    | Field: Source Title                                                                                                    | Record<br>Count                                           | % of<br>1046                                              | Bar Chart                               |                   |
| Journal or                                                                                                    | f Allergy and Clinical Immunology                                                                                                    | 184                                                       | 17.6 %                                                    |                                         |                   |
|                                                                                                    | European Respiratory Journal                                                                                                    | 96                                                        | 9.2 %                                                     |                                         |                   |
|                                                                                                    | Allergy (Copenhagen)                                                                                                    | 70                                                        | 6.7 %                                                     |                                         |                   |
|                                                                                                    | Thorax                                                                                                    | 65                                                        | 6.2 %                                                     |                                         |                   |
| 🗖 America                                                                                                    | an Review of Respiratory Disease                                                                                                    | 59                                                        | 5.6 %                                                     |                                         |                   |
|                                                                                                    | Chest                                                                                                    | 46                                                        | 4.4 %                                                     | - <b>-</b>                              |                   |
| American Journal of Res<br>American Journal of Res<br>View RECORDS<br>(164 Source)                                          | 选择你希望浏览的检索结果集合,<br>集合的记录.<br>分析功能可以帮助我们更准确地工作者—了解该研究领域的主要<br>主概念代码-了解该研究涉及的<br>主概念词-了解该了研究主要;<br>文献出版年—了解该研究在那<br>来源文献名—了解该研究主要<br>上位学科分类—了解该研究涉 | 然后点击<br>了解相关员<br>可研究人员<br>步及的学及的学<br>人年里发<br>可登在明<br>双的主要 | E View Ro<br>开究,如<br>是谁;<br>免领域或<br>之表的文词<br>见一种期<br>是生物的 | ecords,即可<br>和应的概念<br>献最多;<br>刊上;<br>类别 | <b>汀浏览</b><br>、代码 |

#### 保存检索结果与创建定题跟踪服务

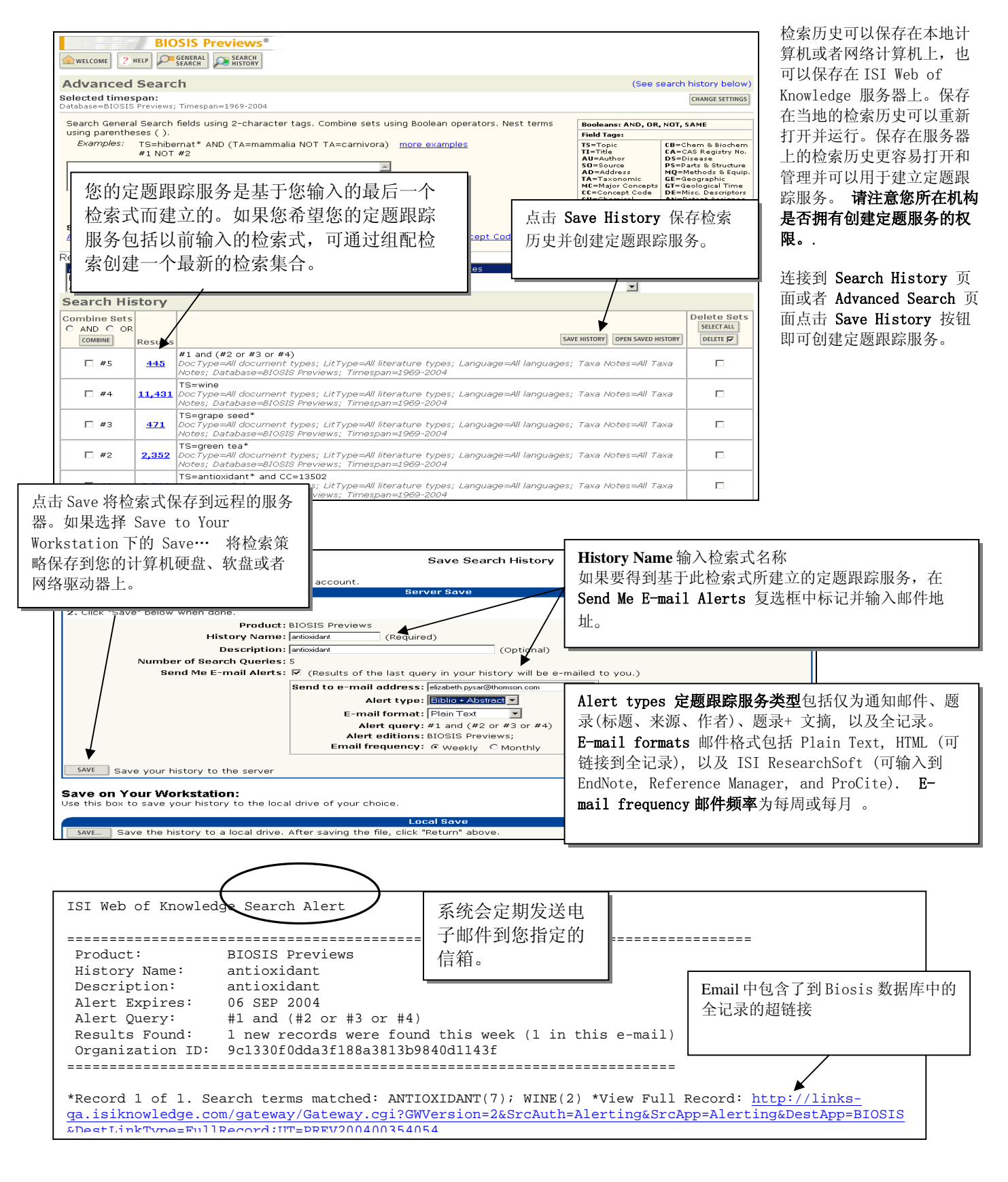

# 检索式的保存与管理

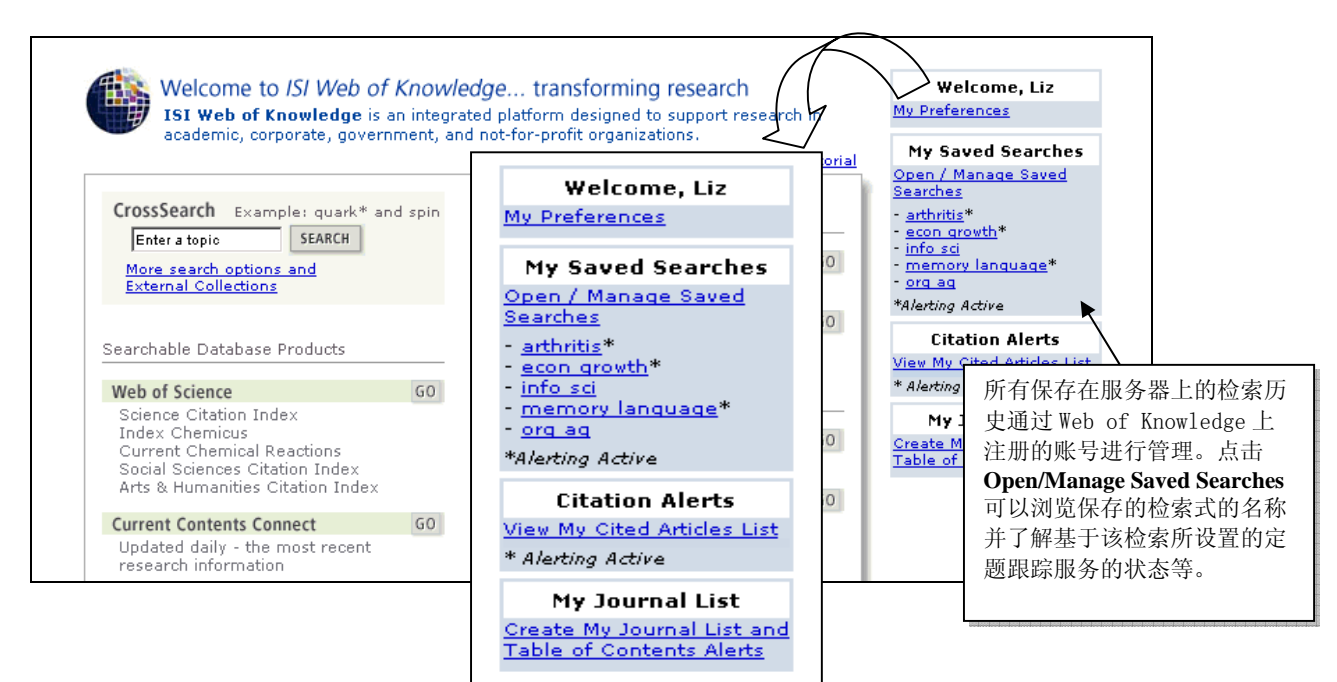

|                                                                                                    | Open / Mana                                                                                                    | ge Saved Searches                                                                                                    | HELP                                                                                                    |
|----------------------------------------------------------------------------------------------------|----------------------------------------------------------------------------------------------------|----------------------------------------------------------------------------------------------------|----------------------------------------------------------------------------------------------------|
| <b>/eb of Knowledge Ser</b><br>en histories that were s                                                                                                    | <b>ver:</b><br>aved to your private account on o                                                                                                    | our Server.                                                                                                    |                                                                                                    |
|                                                                                                    | Histories Saved on the ISI W                                                                                                    | eb of Knowledge Server                                                                                                    |                                                                                                    |
| rom: All Products                                                                                                    | GO                                                                                                    |                                                                                                    |                                                                                                    |
| Product                                                                                                    | Description                                                                                                    | Alerting                                                                                                    | Modify<br>Settings Delete<br>Setter All<br>Delete<br>Delete                                                                                                    |
| BIOSIS Previews                                                                                                    | antioxidant                                                                                                    | Status: On<br>Expires: 06 Sep 2004 RENEW                                                                                                    | SETTINGS OPEN D                                                                                                    |
| Current Contents<br>Connect                                                                                                    | arthritis alternative therapy                                                                                                    | Status: Off<br>Expires:                                                                                                    | SETTING 点击 Settings 可以修改定题跟踪                                                                                                    |
| Web of Science                                                                                                    | econ growth - technology -<br>education                                                                                                    | Status: Off<br>Expires:                                                                                                    | SETTINE 服务的位的状态等。                                                                                                    |
| INSPEC                                                                                                    | information science                                                                                                    | Status: Off<br>Expires:                                                                                                    | SETTINGS OPEN D                                                                                                    |
| Web of Science                                                                                                    | memory - language - learning                                                                                                    | Status: Off<br>Expires:                                                                                                    | SETTINGS OPEN D                                                                                                    |
| CAB ABSTRACTS                                                                                                    | organic farming                                                                                                    | 您的定题跟踪服务有刻                                                                                                    | 效期为 26 周。在快过                                                                                                    |
| Den From Your Workstation:<br>Use this box to open a history from a local drive.<br>Use Browse to select a locally saved history file. Then click "Open."<br>Browse. |                                                                                                    | <ul> <li>期之前,您将收到服务<br/>长跟踪服务,您需要力</li> <li>Knowledge 主页登录</li> <li>Searches 页面,然后</li> <li>题跟踪服务后的 Renew</li> </ul>                                                                                                    | 券过期通知。如果想延<br>从 <i>ISI Web of</i><br>を <b>Open/Manage Saved</b><br>后点击您需要延长的定<br>w 按钮。                                                                                                    |
|                                                                                                    | Veb of Knowledge Series         en histories that were series         rom:       All Products         Product         BIOSIS Previews         Current Contents         Connect         Web of Science         INSPEC         Web of Science         CAB ABSTRACTS         rkstation:         en a history from a local         Browse.         OPEN | Open / Manage         Veb of Knowledge Server:<br>en histories that were saved to your private account on on<br>Histories Saved on the ISI W         rom:       All Product       Image: Colspan="2">Open / Manage         rom:       All Product       Image: Colspan="2">Open / Manage         BIOSIS Previews       antioxidant         BIOSIS Previews       antioxidant         Current Contents<br>Connect       arthritis alternative therapy<br>education         Web of Science       econ growth - technology -<br>education         INSPEC       information science         Web of Science       memory - language - learning         CAB ABSTRACTS       organic farming         Instruction:       Open Locally Saved         at history from a local drive.       Open Locally Saved         Instruct a locally saved history file. Then click "Open." | Open / Manage Saved Searches           Veb of Knowledge Server:           Istories Saved on the ISI Web of Knowledge Server           rom:         All Product         Istories Saved on the ISI Web of Knowledge Server           rom:         All Products         Image Saved on the ISI Web of Knowledge Server           rom:         All Products         Image Saved on the ISI Web of Knowledge Server           rom:         All Products         Image Saved on the ISI Web of Knowledge Server           BIOSIS Previews         antioxidant         Status: On<br>Expires: 06 Sep 2004         Renew           Current Contents         arthritis alternative therapy         Status: Off<br>Expires:         Status: Off           Web of Science         econ growth - technology -<br>education         Status: Off<br>Expires:         Status: Off           INSPEC         information science         Status: Off<br>Expires:         Status: Off           Web of Science         memory - language - learning         Status: Off<br>Expires:         Status: Off           CAB ABSTRACTS         organic farming         您的定题跟踪服务有:<br>期之前, 您将收到服务         Kamsgu A, 您需要,<br>Knowledge 主页登录         Searches 页面, 然后           et a locally saved history file. Then click "Open."         Open Locally Save         Searches 页面, 然后 |

点击 Browse 查找您保存在本地的检 索历史, 然后点击 Open 打开并运行 检索式

#### 标记记录与检索结果的处理

| BIOSIS Previews®                                                                                                    | MARKED                                                                                                    |                                                                                                    |
|----------------------------------------------------------------------------------------------------|----------------------------------------------------------------------------------------------------|----------------------------------------------------------------------------------------------------|
| Search Results Summary                                                                                                    |                                                                                                    |                                                                                                    |
| TS=(obstructive sleep apn\$ea or osa) and CC=14506<br>DocType=All document types; LitType=All literature types; Language=Al                                                                                                    | aquages: Taxa Notes=All Taxa Notes: Database=BIOS                                                                                                    | Timespan=1969-2004                                                                                                    |
| 551 results found                                                                                                    | Mandar ta 1 1                                                                                                    | L'ED                                                                                                    |
| Records 1 10         Use the checkboxs to select individual articles for marking, th         ✓         ✓         ✓         ✓         ✓         ✓         ✓         ✓         ✓         ✓         ✓         ✓         ✓         ✓         ✓         ✓         ✓         ✓         ✓         ✓         ✓         ✓         ✓         ✓         ✓         ✓         ✓         ✓         ✓         ✓         ✓         ✓         ✓         ✓         ✓         ✓         ✓         ✓         ✓         ✓         ✓         ✓         ✓         ✓         ✓         ✓         ✓         ✓         ✓         ✓         ✓         ✓ | Mark: [ <u>5 records</u> marked]  Selected records  All records on this page  Records to  SUBMIT  You can print, save, export, e-mail, and order records after | Sort by:<br>Latest date  Sorr<br>Mark: [5 records marked]<br>G selected records<br>C All records on this page<br>C Records to<br>SUBMIT<br>You can print, save, export,<br>e-mail, and order records after<br>after branked de bl |
|                                                                                                    | (The list can hold <b>500 records</b> .)                                                                                                    |                                                                                                    |

您可以通过以下方式将个人记录提交到标记列表中:首先在记录前面的复选框中作标记,然后选择右侧的 Selected Records 操作,并点击 Submit 按钮。您可以通过使用 All records on this page 操作将整页记录进行标记。您也可以限定标记记录的一个 范围,但最多不能超过 500 条.

点击 Marked List 按钮获取您标记到结果列表中的记录。

| BETURN  Display marked list: BIOSIS Previ BIOSIS Previews Marked Rec Scroll down to view records  Step 1. Sclore the field to be                  | BIOSIS Prev<br>Out<br>avvs v 60<br>ards - 5 Records                                                                                                   | iews Marked f<br>iews Marked f<br>iput Options<br>Pate<br>Numb                                    | 您需要打印、存盘、发送邮件的<br>的字段。Author(s),<br>ntor(s), Title, Source,<br>nt Assignee and Patent<br>er 是默认选择项。<br>DELETE TWS LIST                 |
|----------------------------------------------------------------------------------------------------|----------------------------------------------------------------------------------------------------|---------------------------------------------------------------------------------------------------|----------------------------------------------------------------------------------------------------|
| Author(s)     Patent Assignee     abstract*     doc. / lit. type     major concepts     chemical     geological time *Selecting this item will in | Inventor(s)      Patent Number      address      publisher      concept code      gene name      methods & equipment      crease the processing time. | Title Title Teaching title/date Language patent information taxonomic sequence parts & structures | Source     meeting information     ISSN / ISBN / medium     BIOSIS Accession Number     disease     geographical     misc. descriptors |
| Step 2. Select an option.                                                                                                    | FORMAT FOR PRINT       SAVE TO FILE       EXPORT TO REFERENCE SOFTWARE       ORDER FULL TEXT                                                          | E-mail re<br>Return e-mail (o<br>Notes(o<br>Pie                                                   | cords to:<br>pptional):<br>pptional):<br>ain Text ▼ 「MUL<br>思 作 也 土 化 土工 丘 五 舟                                                         |
| 週辺 <b>View Marked Recor</b><br>将记录直接输出到 EndNo<br>等                                                                                                | ds 页面,您可以对标记的<br>te, ProCite 或者 Refere                                                                                                    | 记求进行以下输出<br>nce Manager 信息管                                                                       | <sup>栗作</sup> : 格式化打印、存盈、<br>育理软件中、发送电子邮件                                                                                              |

#### 联系信息

汤姆森科技信息集团中国办事处

北京市 海淀区 科学院南路 2 号 融科资讯中心 A 座 407 室 邮编: 100080

电话: +86 (10) 8286 2099 传真: +86 (10) 8286 2088 电子邮件: <u>ts.info.china@thomsn.com</u>

请访问我们的公司主页和客户支持中心以获得更多有关我们的产品和服务的信息。

公司主页: http://scientific.thomson.com/

中文主页 <u>http://www.thomsonscientific.com.cn/</u>

客户支持中心: <u>http://scientific.thomson.com/support/</u>

如果您需要技术支持服务,请发信到我们的服务信箱:

ts.support.china@thomson.com

THOMSON